# LI1U Series

# User's Manual

NO. G03-LI1U-F

Revision: 2.0

Release date: December 7, 2022

#### Trademark:

\* Specifications and Information contained in this documentation are furnished for information use only, and are subject to change at any time without notice, and should not be construed as a commitment by manufacturer.

# **Environmental Protection Announcement**

Do not dispose this electronic device into the trash while discarding. To minimize pollution and ensure environment protection of mother earth, please recycle.

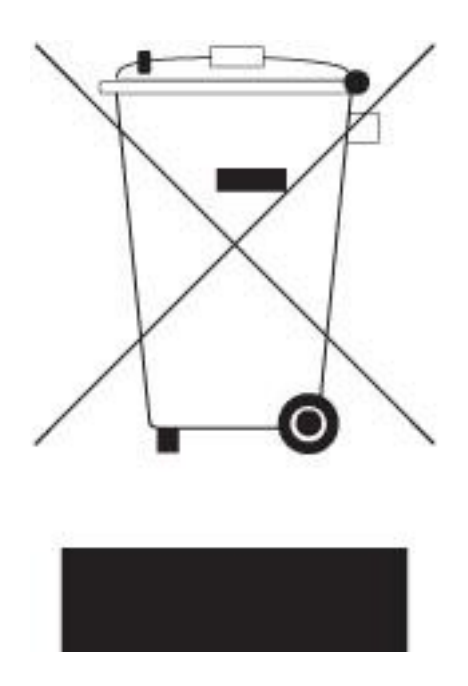

# TABLE OF CONTENT

| ENVIRONMENTAL SAFETY IN        | STRUCTIONiii         |
|--------------------------------|----------------------|
| USER'S NOTICE                  | iv                   |
| MANUAL REVISION INFORMA        | \TIONiv              |
| ITEM CHECKLIST                 | iv                   |
| CHAPTER 1 INTRODUCTION         | I OF THE MOTHERBOARD |
| 1-1 FEATURE OF MOTHE           | RBOARD1              |
| 1-2 SPECIFICATIONS             | 2                    |
| 1-3 LAYOUT DIAGRAM             | 4                    |
| CHAPTER 2 HARDWARE IN          | STALLATION           |
| 2-1 JUMPER SETTINGS            |                      |
| 2-2 CONNECTORS, WAF            | ERS AND HEADERS16    |
| 2-2-1 CONNECTOR                | S16                  |
| 2-2-2 WAFERS AN                | D HEADERS22          |
| <b>CHAPTER 3 INTRODUCING B</b> | IOS                  |
| 3-1 ENTERING SETUP             | 29                   |
| 3-2 BIOS MENU SCREEN           |                      |
| 3-3 FUNCTION KEYS              |                      |
| 3-4 GETTING HELP               |                      |
| 3-5 MEMU BARS                  |                      |
| 3-6 MAIN MENU                  |                      |
| 3-7 ADVANCED MENU              |                      |
| 3-8 CHIPSET MENU               |                      |
| 3-9 SECURITY MENU              | 45                   |
| 3-10 BOOT MENU                 |                      |
| 3-11 SAVE & EXIT MENU          |                      |

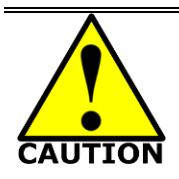

# **Environmental Safety Instruction**

- Avoid the dusty, humidity and temperature extremes. Do not place the product in any area where it may become wet.
- 0 to 60 centigrade is the suitable temperature. (The figure comes from the request of the main chipset)
- Generally speaking, dramatic changes in temperature may lead to contact malfunction and crackles due to constant thermal expansion and contraction from the welding spots' that connect components and PCB. Computer should go through an adaptive phase before it boots when it is moved from a cold environment to a warmer one to avoid condensation phenomenon. These water drops attached on PCB or the surface of the components can bring about phenomena as minor as computer instability resulted from corrosion and oxidation from components and PCB or as major as short circuit that can burn the components. Suggest starting the computer until the temperature goes up.
- The increasing temperature of the capacitor may decrease the life of computer. Using the close case may decrease the life of other device because the higher temperature in the inner of the case.
- Attention to the heat sink when you over-clocking. The higher temperature may decrease the life of the device and burned the capacitor.

## **USER'S NOTICE**

COPYRIGHT OF THIS MANUAL BELONGS TO THE MANUFACTURER. NO PART OF THIS MANUAL, INCLUDING THE PRODUCTS AND SOFTWARE DESCRIBED IN IT MAY BE REPRODUCED, TRANSMITTED OR TRANSLATED INTO ANY LANGUAGE IN ANY FORM OR BY ANY MEANS WITHOUT WRITTEN PERMISSION OF THE MANUFACTURER.

THIS MANUAL CONTAINS ALL INFORMATION REQUIRED TO USE THIS MOTHER-BOARD SERIES AND WE DO ASSURE THIS MANUAL MEETS USER'S REQUIREMENT BUT WILL CHANGE, CORRECT ANY TIME WITHOUT NOTICE. MANUFACTURER PROVIDES THIS MANUAL "AS IS" WITHOUT WARRANTY OF ANY KIND, AND WILL NOT BE LIABLE FOR ANY INDIRECT, SPECIAL, INCIDENTAL OR CONSEQUENTIAL DAMAGES (INCLUDING DAMAGES FOR LOSS OF PROFIT, LOSS OF BUSINESS, LOSS OF USE OF DATA, INTERRUPTION OF BUSINESS AND THE LIKE).

PRODUCTS AND CORPORATE NAMES APPEARING IN THIS MANUAL MAY OR MAY NOT BE REGISTERED TRADEMARKS OR COPYRIGHTS OF THEIR RESPECTIVE COMPANIES, AND THEY ARE USED ONLY FOR IDENTIFICATION OR EXPLANATION AND TO THE OWNER'S BENEFIT, WITHOUT INTENT TO INFRINGE.

#### **Manual Revision Information**

| Reversion | Revision History |
|-----------|------------------|
| 2.0       | Second Edition   |

Date December 7, 2022

#### **Item Checklist**

- Motherboard
- Cable(s)
- ☑ I/O Back panel shield

# Chapter 1

# Introduction of the Motherboard

# **1-1 Feature of Motherboard**

- Onboard AMD<sup>™</sup> RYZEN<sup>™</sup> V1000/R1000 series Processor, with low power consumption never denies high performance
- Support 2\* DDR4 2400MHz SO-DIMM, maximum capacity up to 32GB
- Integrated with 2\* Realtek® RTL8111H GbE
- LI1U-00/02 & LI1U-20/22 series support up to 4\*Display Ports (\*DP0 Co-lay eDP, DP1 Co-lay LVDS)
- LI1U-60/62 series support up to 3\* Display Ports (\*DP0 Co-lay eDP, DP1 Co-lay LVDS)
- Support 2 \* SATAIII device & 1\* M.2 M-key 2242/2280 slot
- Support 1\* M.2 B-key 3042/3052 slot along with 1\*Nano SIM holder
- LI1U-00/02 & LI1U-20/22 series support 1\* M.2 E-key 2230 slot
- Support 2\* RS232/422/485 COM & 4\* RS422 COM
- Support up to 2\* USB3.2 (Gen.1) ports & 8\* USB2.0 ports
- Support CPU Smart FAN
- Compliance with ErP standard
- Support Watchdog function

# **1-2 Specifications**

| Spec           | Description                                                                                                    |
|----------------|----------------------------------------------------------------------------------------------------|
| Design         | <ul> <li>Mini-ITX form factor; PCB size: 17.0 x 17.0 cm</li> </ul>                                                                                                    |
| Embedded CPU   | <ul> <li>AMD<sup>™</sup> RYZEN<sup>™</sup> V1000/R1000 series:</li> <li>LI1U-00/02: V1807B Quad-Core, 3.35GHz, TDP 45W</li> <li>LI1U-20/22: V1605B Quad-Core, 2.0GHz, TDP 15W</li> <li>LI1U-60/62: R1305G Dual-Core, 1.5GHz, TDP 8W</li> <li>*Note: CPU model varies from different IPC options. Please consult your dealer for more information of onboard CPU.</li> </ul>                                                                                                    |
| Memory Slot    | <ul> <li>2*DDR4 SO-DIMM slot support 2* DDR4 2400MHz SO-DIMM up to 32GB</li> <li>Support dual channel function</li> <li>*Note: Memory clock supporting range is decided by specific CPU of the model. For more memory compatibility information please consults your local dealer.</li> </ul>                                                                                                    |
| Storage        | <ul> <li>SATA1/2: 2* SATAIII port (6 Gb/s, SATA1 supports SATA DOM)</li> <li>NVM2M: M.2 M-key 2242/2280 (PCIe x2) slot</li> </ul>                                                                                                    |
| Expansion Slot | <ul> <li>M2B:M.2 B-key 3042/3052 slot supports 4G/5G module; <i>co-function with SIMCARD</i>)</li> <li>*Note: L11U-00/02 &amp; L11U-20/22 series support USB3.1/USB2.0/PCIex1;<br/>L11U-60/62 series support USB3.1/USB2.0 only.</li> <li>SIMCARD: Nano-SIM card slot;co-function with M2B slot</li> <li>*M2E: M.2 E-key 2230 slot supports WiFi/BT module</li> <li>*Note: M2E slot is only available to L11U-00/02 &amp; L11U-20/22 series</li> <li>J4: 1* PCIE x 8 interface slot for L11U-60/62 series</li> </ul> |
| LAN Chip       | <ul> <li>Integrated with 2* Realtek RTL8111H Gigabit LAN chips</li> <li>Support Fast Ethernet LAN function of providing 10/100/1000Mbps<br/>Ethernet data transfer rate</li> </ul>                                                                                                    |
| Audio Chip     | <ul> <li>Integrated with Realtek HD audio chip</li> <li>Support 3W Amplifier</li> </ul>                                                                                                    |
| BIOS           | AMI 64Mb Flash ROM                                                                                                    |
| Rear I/O       | <ul> <li>1* 12V~28V DC-in power jack</li> <li>4* Display ports for <i>LI1U-00/02 &amp; LI1U-20/22</i> series</li> </ul>                                                                                                    |

|              | • 3* Display ports for <i>LI1U-60/62</i> series                          |
|--------------|--------------------------------------------------------------------------|
|              | • 2* RJ-45 LAN ports                                                     |
|              | • 2* USB 3.2 (Gen.1) ports                                               |
|              | • 2* USB 2.0 ports                                                       |
|              | • 2* RS232 Serial ports (COM12)                                          |
|              | <ul> <li>1*3-phone audio jack(Line-In + Line-Out +MIC)</li> </ul>        |
|              | Connectors                                                               |
|              | <ul> <li>1*4-pin internal 12V~28V DC-in power connector</li> </ul>       |
|              | <ul> <li>1*4-pin SATA power connector</li> </ul>                         |
|              | <ul> <li>1* Internal vertical USB 2.0 port (FP USB2)</li> </ul>          |
|              | <ul> <li>1* CPU fan connector</li> </ul>                                 |
|              | <ul> <li>1* System fan connector</li> </ul>                              |
|              | <ul> <li>1* EDP connector(* EDP; by order)</li> </ul>                    |
|              | Headers & Wafers:                                                        |
|              | <ul> <li>1* Front panel header(JW_FP)</li> </ul>                         |
| Internal I/O | <ul> <li>1* PS2 KB/MS header</li> </ul>                                  |
|              | <ul> <li>1* Front panel audio header</li> </ul>                          |
|              | • 1* 3W amplifier wafer(SPEAK CON)                                       |
|              | • 2* 9-pin USB 2.0 header for 4* USB 2.0 ports (FP USB1/3)               |
|              | <ul> <li>1* 4-pin USB 2.0 wafer for 1* USB 2.0 port (FP USB4)</li> </ul> |
|              | • 4* RS232 serial port header                                            |
|              | <ul> <li>2* TX_RXCOM header</li> </ul>                                   |
|              | ● 1*16-bit GPIO header                                                   |
|              | <ul> <li>1*24-bit Dual Channel LVDS header(*LVDS1; by order)</li> </ul>  |
|              | • 1* LVDS inverter wafer(* <b>INVERTER1; by order</b> )                  |
|              | • 1*LVDS panel brightness adjustment wafer (*JP6; by order I)            |
| TPM 2.0      | Optional to LI1U-02/ LI1U-22/LI1U-62 series                              |

#### \*Note: This manual serves as a general manual for LI1U series, which include different models. Their main differences are listed as below:

| Model      | СРИ    | Rear I/O<br>DP support | Multi-Display<br>Support | M2E Slot | J4: PCIEX8 Slot   |
|------------|--------|------------------------|--------------------------|----------|-------------------|
| LI1U-00/02 | V1807B | 4* DP                  | 4                        | Yes      | PCIe x8 interface |
| LI1U-20/22 | V1605B | 4* DP                  | 4                        | Yes      | PCle x8 interface |
| LI1U-60/62 | R1305G | 3* DP                  | 3                        | N/A      | PCIe x4 interface |

# 1-3 Layout Diagram

#### Rear IO Diagram For LI1U-00/02 &LI1U-20/22 Series:

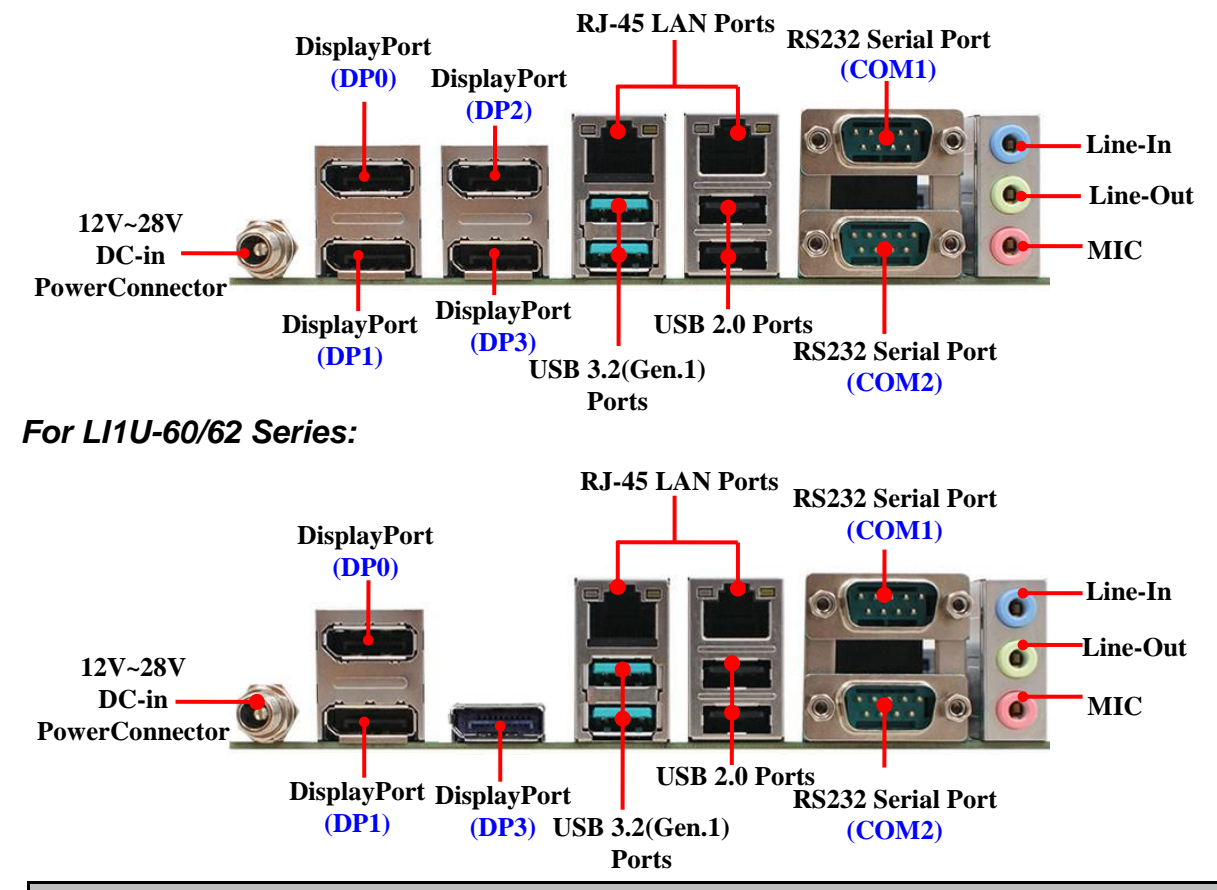

#### Warning!!

The board has a 12~28V DC-in power connector (**DCIN**) in I/O back panel and an internal 12~28V power connector (**DC2P**). User can **only** connect one type of compatible power supply to one of them to power the system.

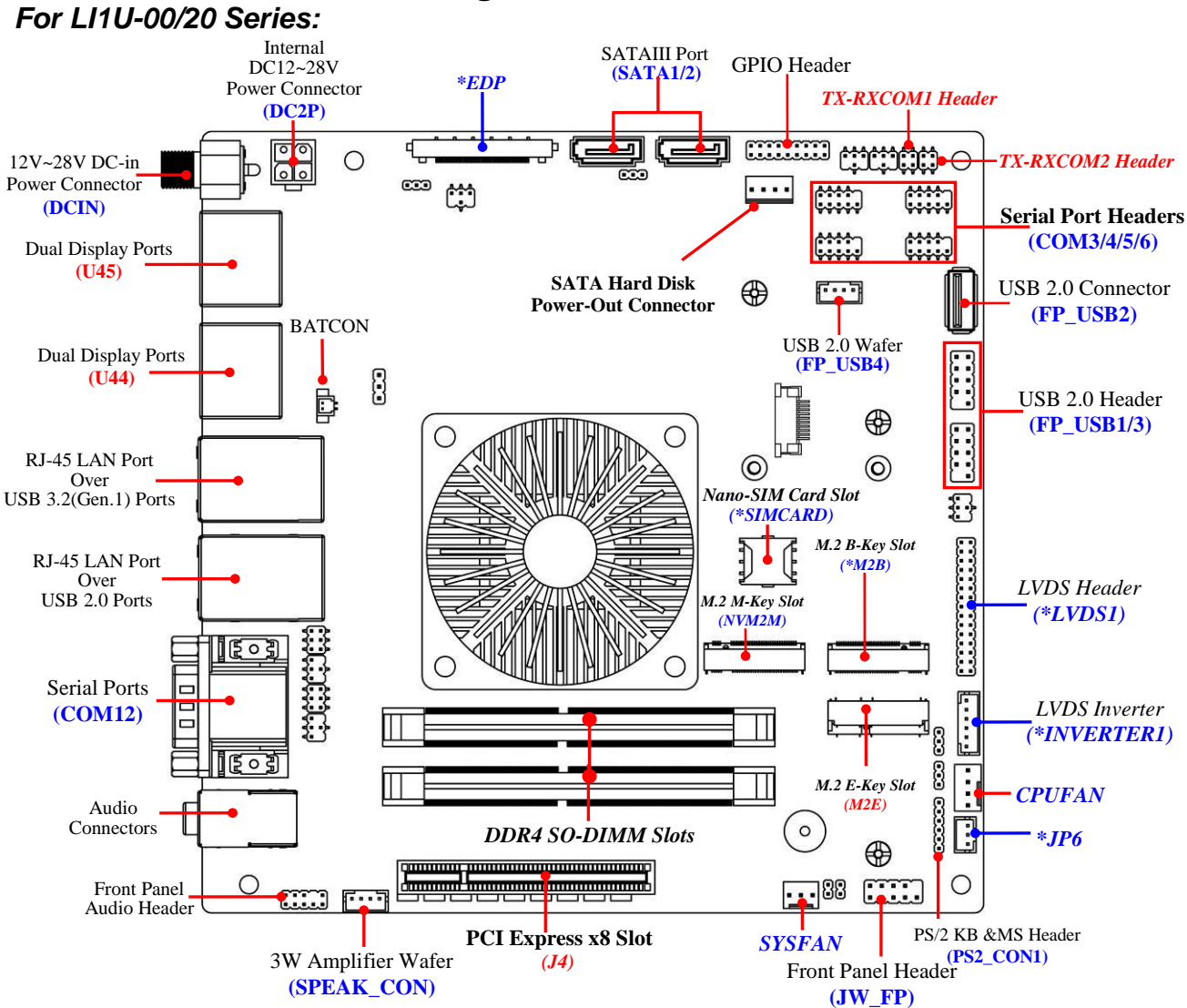

# Motherboard Internal Diagram-1

\*Note: EDP and LVDS1, INVERTER1 & JP6 are only optional by order; please refer to product you purchased for actual specifications.

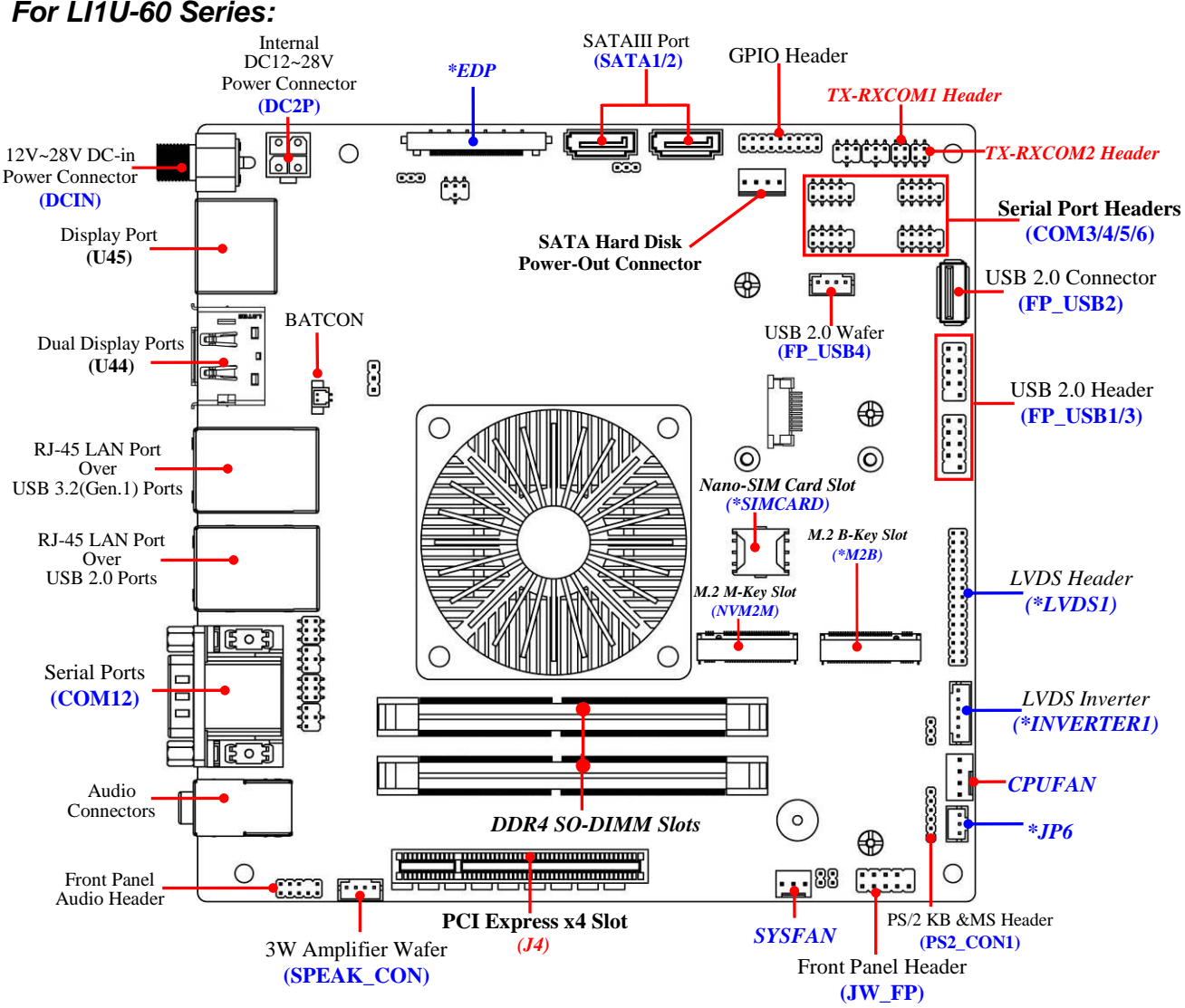

#### Motherboard Internal Diagram-2 For LI1U-60 Series:

\*Note: SIMCARD slot only work when compatible Nano-SIM card installed & 4G/5G LAN card installed in M2B slot.

# Motherboard Jumper Locations

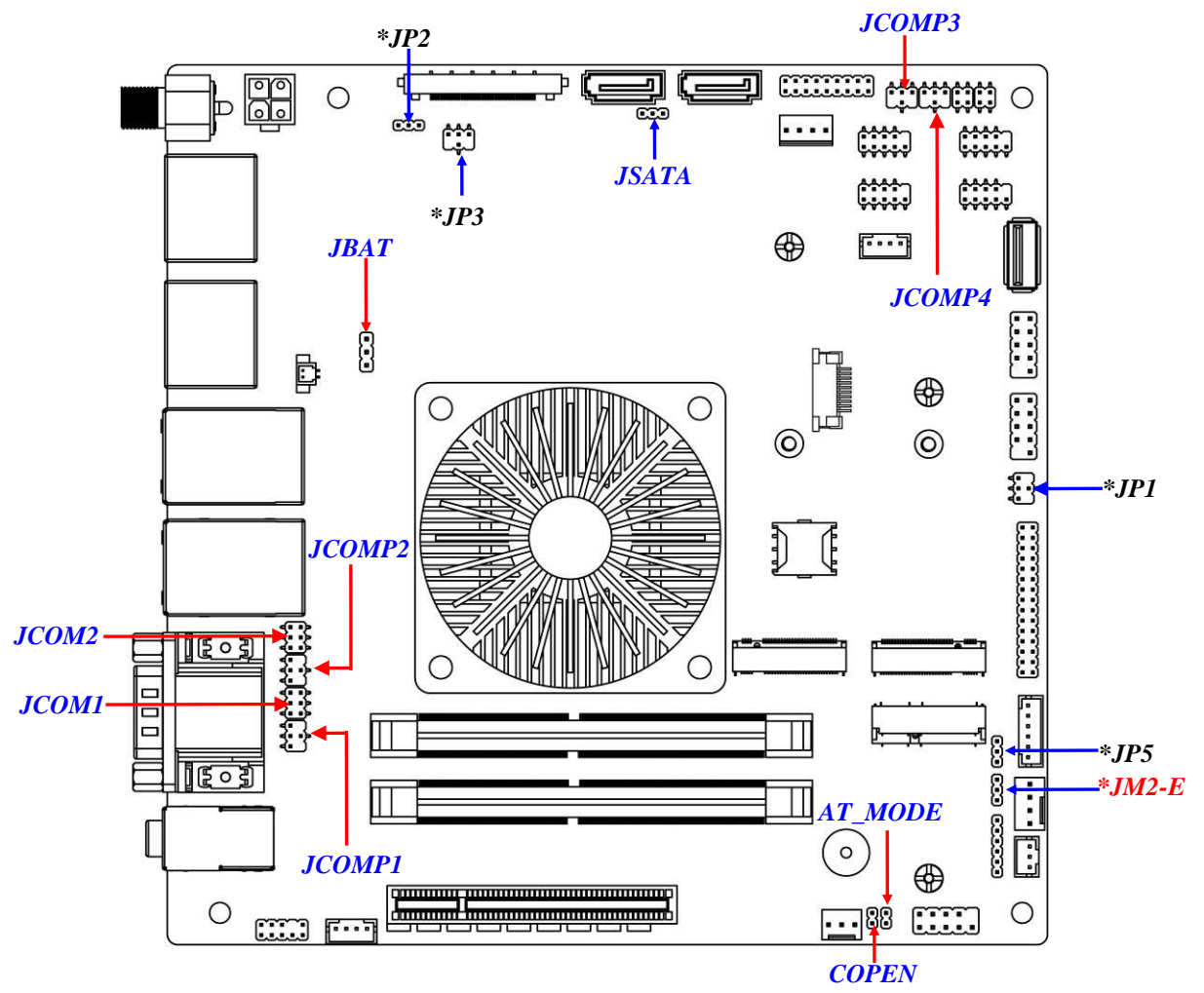

\*Note: 1. The other diagrams for illustration in this common manual is the same as the above diagram (for L11U-00 series), unless otherwise stated. 2. JM2-E, JP5 & JP1 and JP2 & JP3 are only optional by order; please refer to product you purchased for actual specifications.

#### Jumper

| Jumper  | Name                               | Description | Pitch  |
|---------|------------------------------------|-------------|--------|
| JCOMP1  | COM1 Port Pin9 Function Select     | 4-Pin Block | 2.0mm  |
| JCOMP2  | COM2 Port Pin9 Function Select     | 4-Pin Block | 2.0mm  |
| JCOMP3  | COM3 Header Pin9 Function Select   | 4-Pin Block | 2.0mm  |
| JCOMP4  | COM4 Header Pin9 Function Select   | 4-Pin Block | 2.0mm  |
| JCOM1   | COM1 Port RS232/RS485/RS422 Select | 6-Pin Block | 2.0mm  |
| JCOM2   | COM2 Port RS232/RS485/RS422 Select | 6-Pin Block | 2.0mm  |
| JBAT    | CMOS RAM Clear Function Setting    | 3-Pin Block | 2.54mm |
| JSATA   | SATA1 DOM/SATA Select              | 3-Pin Block | 2.0mm  |
| *JM2-E  | M.2 E-key Slot Power VCC Select    | 3-Pin Block | 2.0mm  |
| COPEN   | Case Open Message Display Function | 2-Pin Block | 2.0mm  |
| AT_MODE | ATX/AT Mode Select                 | 2-Pin Block | 2.0mm  |
| *JP5    | LVDS Backlight Power VCC Select    | 3-Pin Block | 2.0mm  |
| *JP1    | LVDS Power VCC Select              | 4-Pin Block | 2.0mm  |
| *JP2    | EDP Backlight VCC Select           | 3-Pin Block | 2.0mm  |
| *JP3    | EDP LCD_VCC Select                 | 4-Pin Block | 2.0mm  |

#### \*Note:

- 1. JM2-E is only optional to LI1U-00/02 & LI1U-20/22 series with M2E slot.
- 2. JP5 & JP1 and JP2 & JP3 are only optional to customized models; please refer to product you purchased for actual specifications.

#### Connectors

| P/N                       | Name                                                        |
|---------------------------|-------------------------------------------------------------|
| DCIN                      | 12V~28V DC–in Power Jack                                    |
| U45                       | Dual Display Ports                                          |
| U44 for LI1U-00/20 Series | Dual Display Ports                                          |
| U44 for LI1U-60 Series    | Single Display Port                                         |
| UL1                       | Top: RJ-45 LAN Port<br>Middle & Bottom: USB 3.2(Gen.1) Port |

| LAN_USB20 | Top: RJ-45 LAN Port<br>Middle & Bottom: USB 2.0 Port                          |
|-----------|-------------------------------------------------------------------------------|
| COM12     | RS232 Serial Port                                                             |
| AUDIO     | Top: Line-in Connector<br>Middle: Line-out Connector<br>Bottom: MIC Connector |
| DC2P      | Internal 12V~28V DC-in Power Connector                                        |
| SATA1/2   | SATAIII 6G/s Connectors                                                       |
| SATAPW    | SATA Power Out Connector                                                      |
| SYSFAN    | System Fan Connector                                                          |
| CPUFAN    | CPU Fan Connector                                                             |
| FP_USB2   | Internal Vertical USB 2.0 port Connector                                      |
| *EDP      | EDP Connector                                                                 |

# Headers & Wafers

-

| P/N                     | Name                                                       | Description  | Pitch  |
|-------------------------|------------------------------------------------------------|--------------|--------|
| JW_FP                   | Front Panel Header(PWR LED/ HD<br>LED/Power Button /Reset) | 9-pin Block  | 2.54mm |
| PS2_CON1                | PS2 Keyboard & Mouse Header                                | 6-pin Block  | 2.0mm  |
| FP_AUDIO                | Front Panel Audio Header                                   | 9-pin Block  | 2.0mm  |
| SPEAK_CON               | 3W Amplifier Wafer                                         | 4-pin Block  | 2.0mm  |
| FP_USB1/FP_USB3         | USB 2.0 Port Headers                                       | 9-pin Block  | 2.54mm |
| F_USB4                  | USB 2.0 Port Wafer                                         | 4-pin Block  | 2.0mm  |
| TX-RXCOM1/<br>TX-RXCOM2 | RS422/RS485 Headers                                        | 4-pin Block  | 2.0mm  |
| COM3/4/5/6              | Serial Port Headers                                        | 9-pin Block  | 2.54mm |
| GPIO_CON                | 16-bit GPIO Header                                         | 18-pin block | 2.0mm  |
| *LVDS1                  | LVDS Port Header                                           | 30-pin Block | 2.0mm  |
| *INVERTER1              | LVDS Inverter Wafer                                        | 6-pin Block  | 2.0mm  |
| *JP6                    | LVDS Panel Brightness Adjustment Wafer                     | 3-pin Block  | 2.0mm  |

\*Note: EDP and LVDS1, INVERTER1 & JP6 are only optional to customized models; please refer to product you purchased for actual specifications.

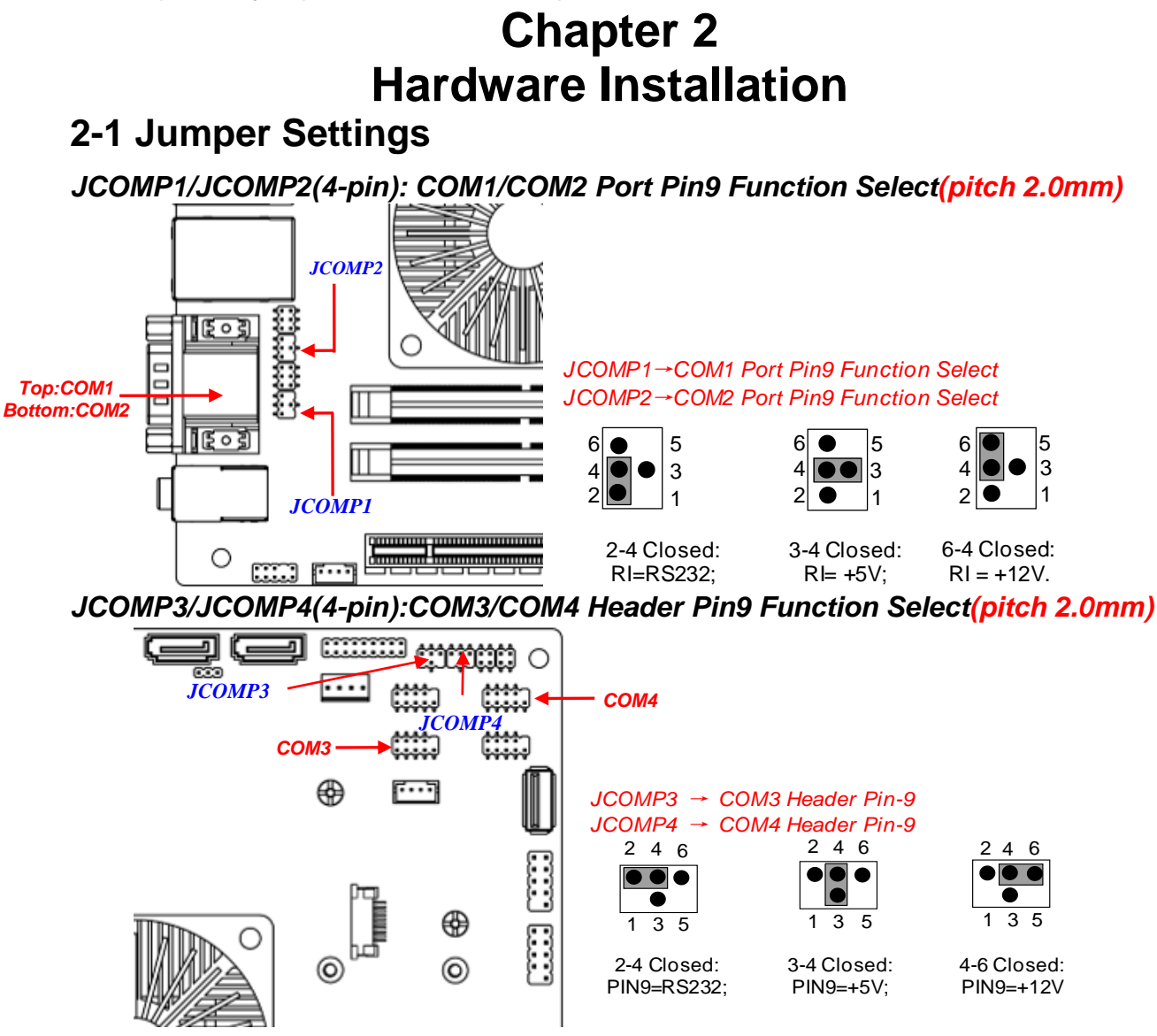

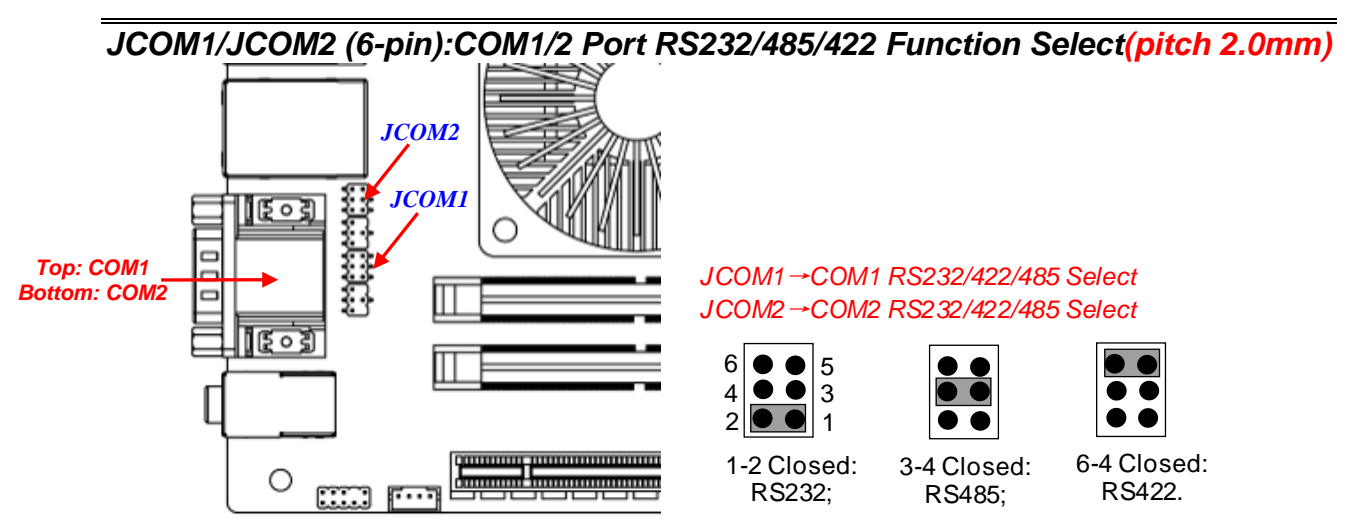

\*Note: COM1 RS485/RS422 function is extended on TX\_RXCOM1 header and realized by JCOM1 jumper selection and BIOS settings; after JCOM1 selection made, user also needs to enter BIOS settings 'Advanced Menu'  $\rightarrow$  'Serial Port 1 Configuration'  $\rightarrow$  'Transmission Mode Select' and set it as [RS232], [RS232] or [RS485] mode.

**COM2** RS485/RS422 function is extended on **TX\_RXCOM2** header (refer to **Page-25)**, function setting procedures are basically the same.

#### JBAT (2-pin): Clear CMOS setting (pitch 2.54mm)

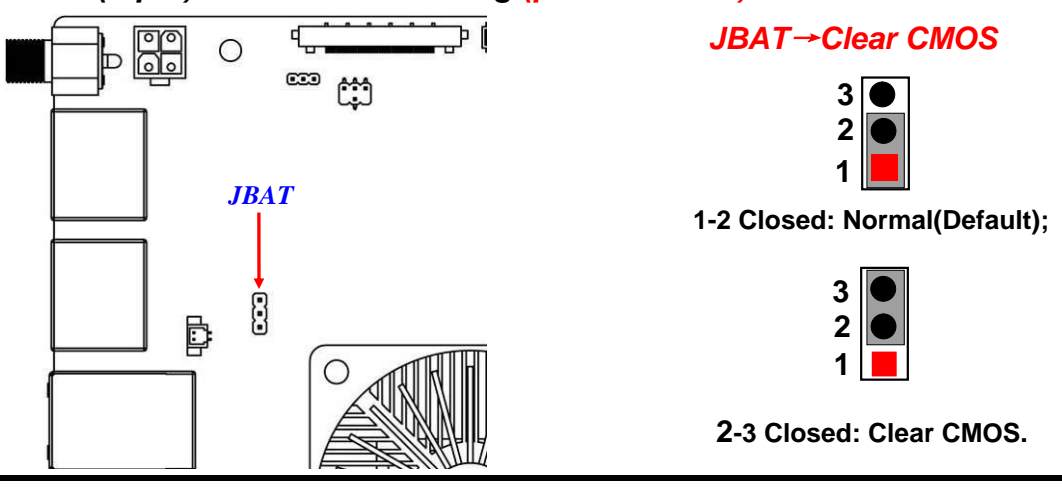

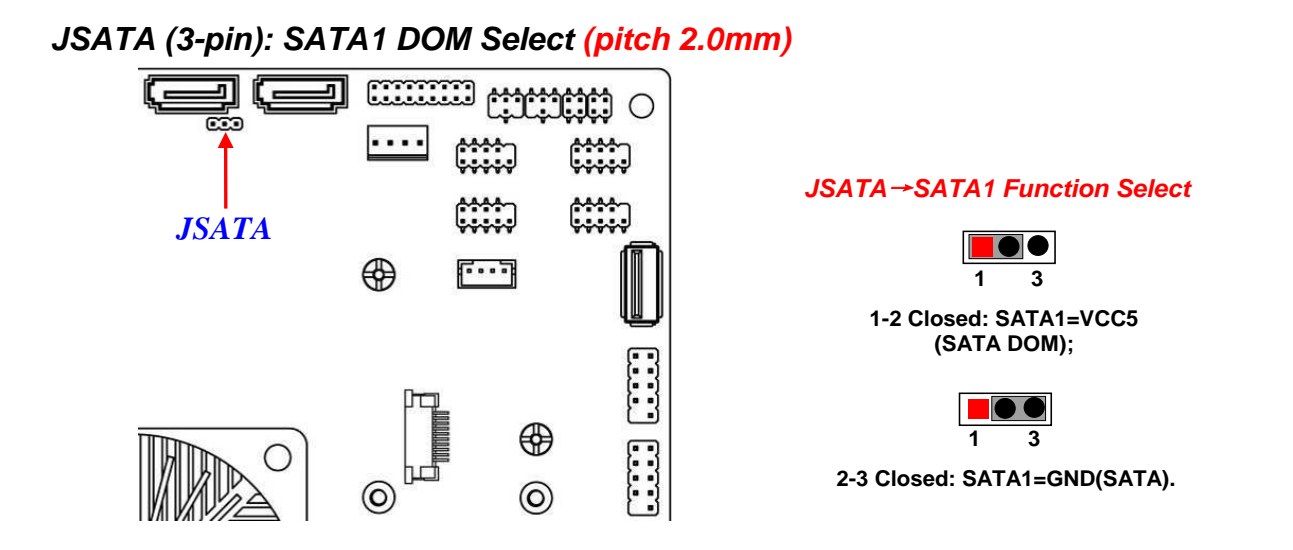

JM2-E (3-pin): M.2 E-key Power Voltage Select (pitch 2.0mm)

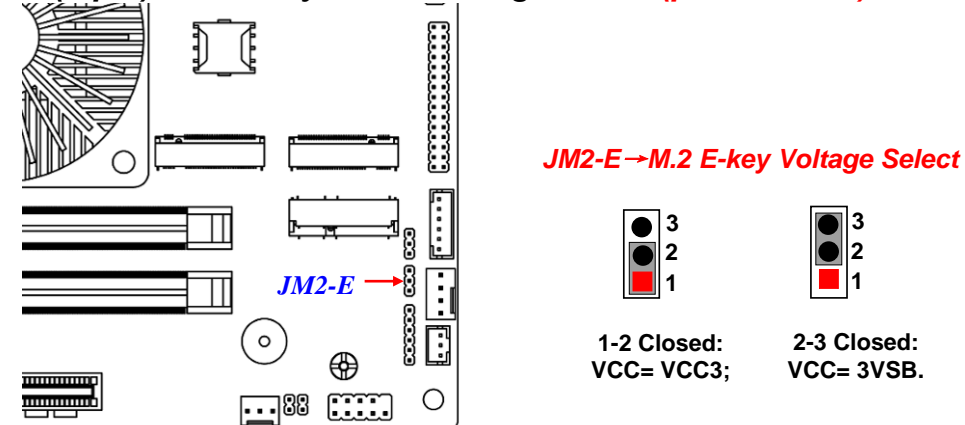

\*Note: JM2-E is only optional to LI1U-00/02 & LI1U-20/22 series with M2E slot.

COPEN(2-pin): Case Open Message Display Function Select (pitch 2.0mm)

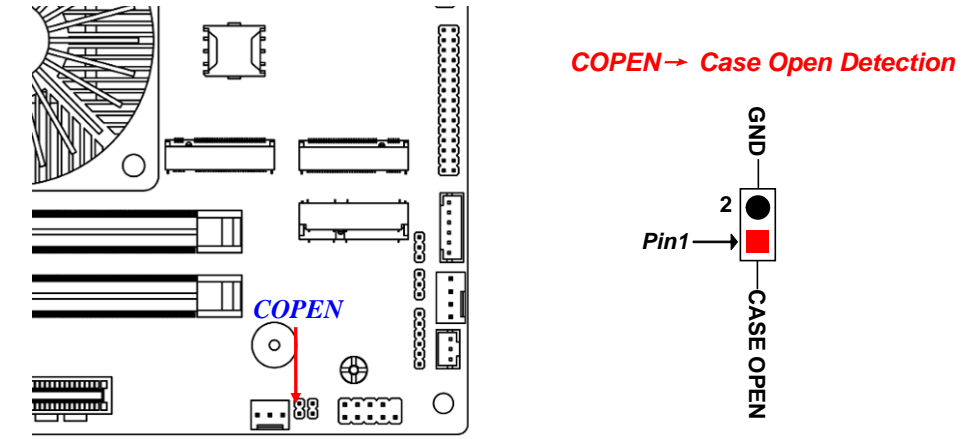

**Pin (1-2) Short**: When Case open function pin short to GND, the Case open function was detected. When used, needs to enter BIOS and enable '**Case Open Detect**' function. In this case if your case is removed, next time when you restart your computer, a message will be displayed on screen to inform you of this.

AT\_MODE (2-pin): ATX Mode/AT Mode Select (pitch 2.0mm)

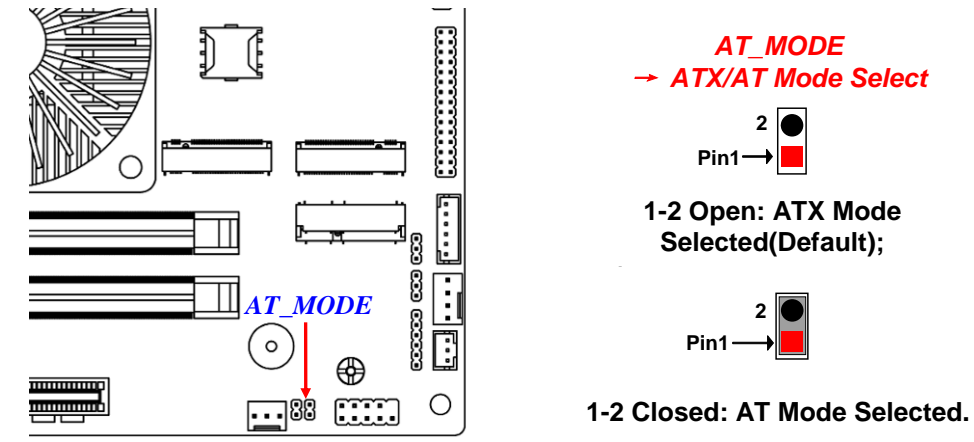

- ATX Mode Selected: Press power button to power on after power input ready;
- **AT Mode Selected:** Directly power on as power input ready.

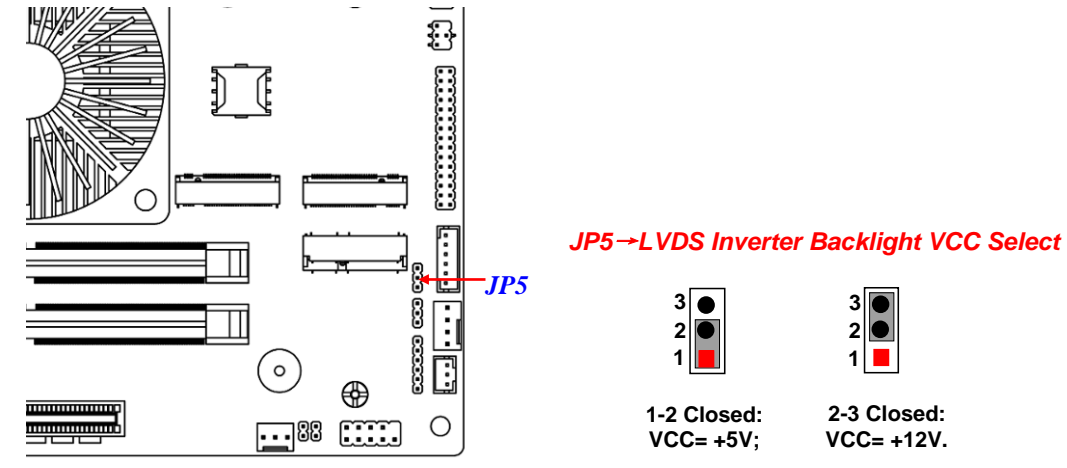

#### \*JP5 (3-pin): LVDS Backlight VCC Select (pitch 2.0mm)

\*JP1 (4-pin): LVDS Power VCC Select (pitch 2.0mm)

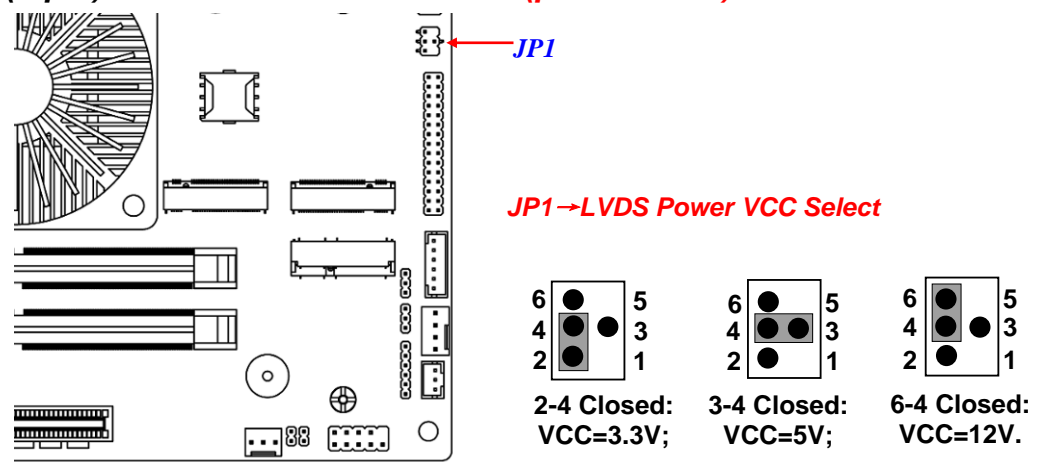

\*Note: JP5 & JP1 are only optional to customized models with LVDS & INVERTER.

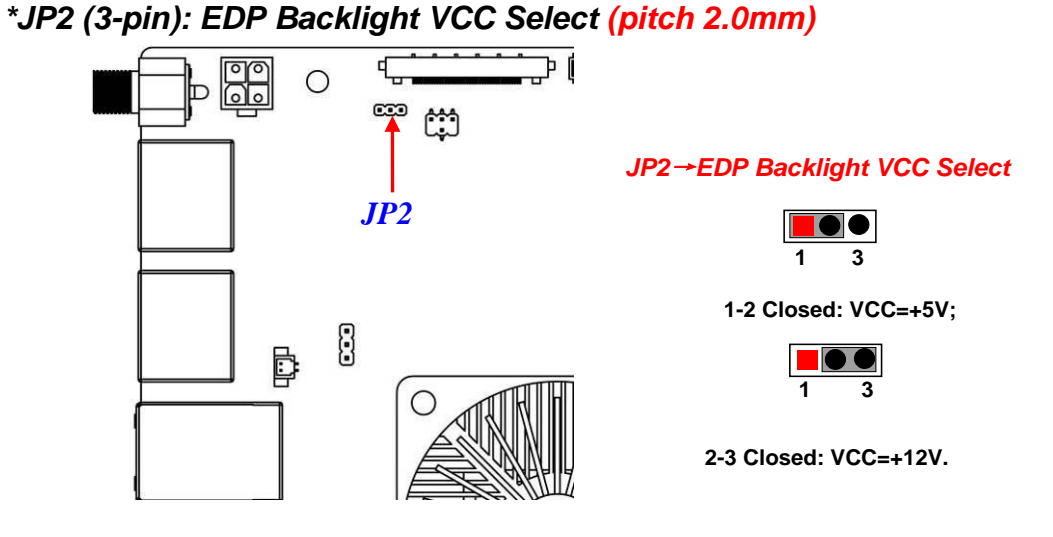

\*JP3 (4-pin): EDP LCD\_VCC Select (pitch 2.0mm)

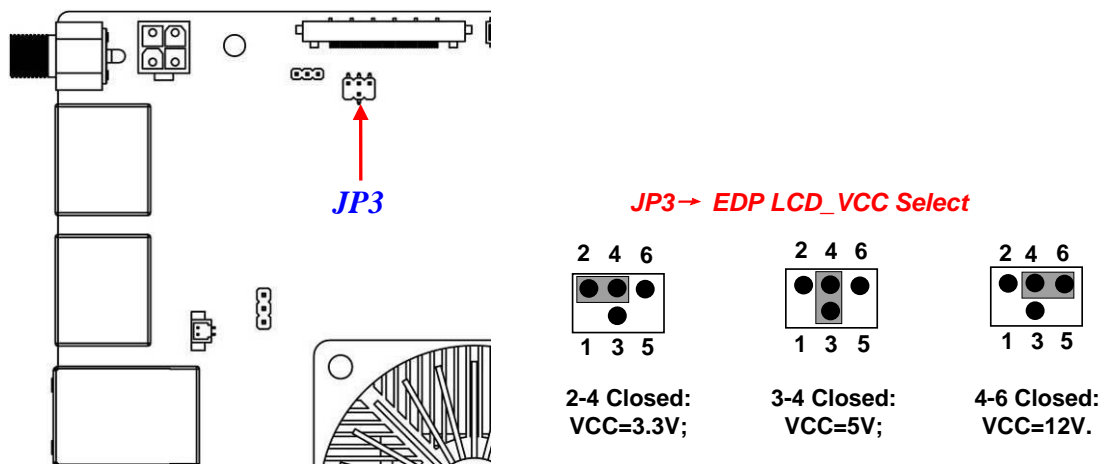

\*Note: JP2 & JP3 are only optional to customized models with EDP connector.

# 2-2 Connectors, Wafers and Headers2-2-1 Connectors

#### (1) Rear I/O Panel Connectors

#### \* Refer to Page-4 Rear IO Diagram.

| lcon | Name                    | Function                                                                                                    |
|------|-------------------------|----------------------------------------------------------------------------------------------------|
|      | 12~28V DC-in Power Jack | For user to connect compatible power adapter to provide power supply for the system.                                                                   |
|      | Display Port            | To the system to corresponding display device with compatible display port cable.                                                                      |
|      | RJ-45 LAN Port          | This connector is standard RJ-45 LAN jack for Network connection.                                                                                      |
|      | USB 3.2 (Gen.1) Port    | To connect USB keyboard, mouse or other devices<br>compatible with USB specification. USB 3.2 (Gen.1)<br>port supports up to 5Gbps data transfer rate. |
|      | USB 2.0 Port            | To connect USB keyboard, mouse or other devices compatible with USB 2.0 specification.                                                                 |
|      | RS232 Serial Port       | Mainly for user to connect external MODEM or other devices that supports Serial Communications Interface.                                              |
|      | Audio Connector         | BLUE: Line-in Connector<br>GREEN: Line-out Connector<br>PINK : MIC Connector                                                                           |

#### (2) COM12 (9-pin block): COM1 & COM2 Serial Port

In normal settings COM1/COM2 functions as RS232 port. With compatible COM cable they can function as RS422 or RS 485 port.

The pin assignment for COM1 & COM2 RS232 function is listed as follows:

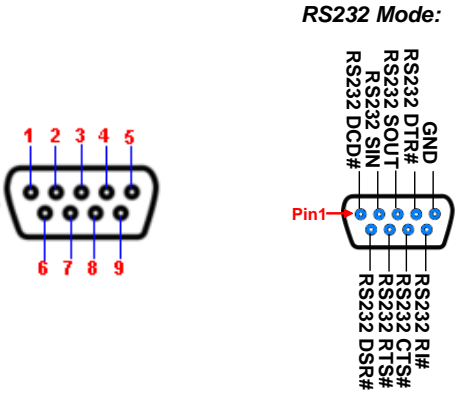

\*Note: COM1 RS485/RS422 function is extended on TX\_RXCOM1 header and realized by JCOM1 jumper selection and BIOS settings; after JCOM1 selection made, user also needs to enter BIOS settings 'Advanced Menu'  $\rightarrow$  'Serial Port 1 Configuration'  $\rightarrow$  'Transmission Mode Select' and set it as [RS232], [RS232] or [RS485] mode.

**COM2** RS485/RS422 function is extended on **TX\_RXCOM2** header (refer to **P-25**), function setting procedures are basically the same.

(3) DC2P(4-pin block): Internal 12~28V DC-IN Power Connector

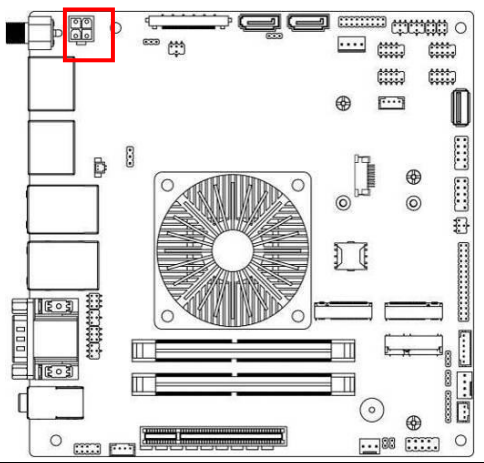

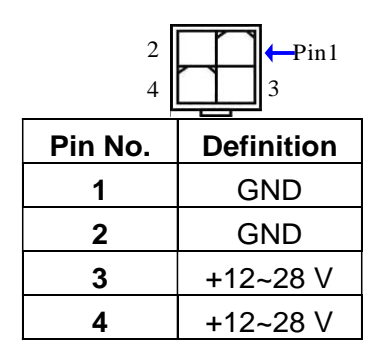

17

#### (4) SATA1/SATA2 (7-pin block):SATAIII Port connector

These area high-speed SATAIII ports supporting 6GB/s transfer rate.

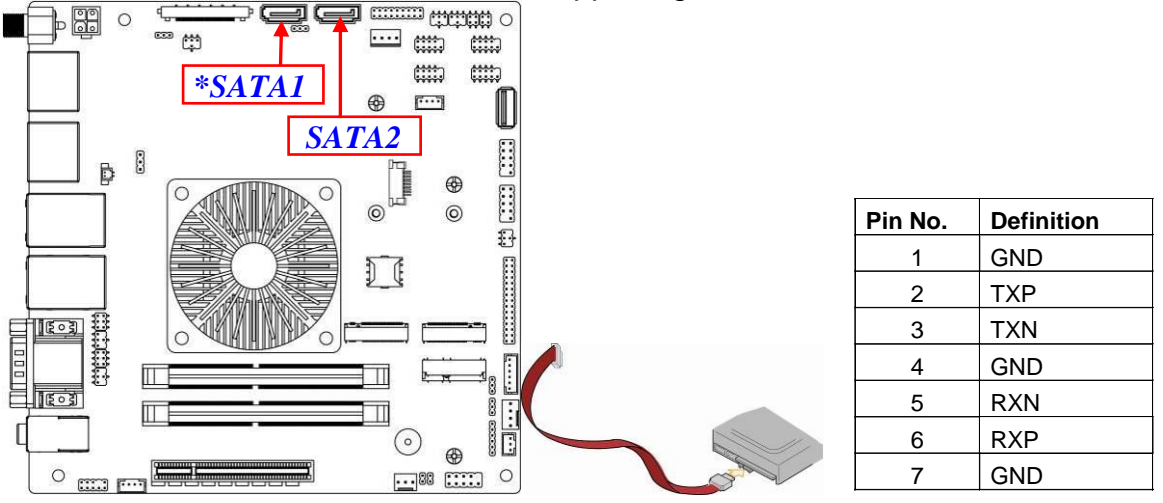

\*Note: SATA1 port supports SATA DOM via JSATA jumper settings.

(5) SATAPW (4-pin): SATA HDD Power-out Connector (pitch 2.54mm)

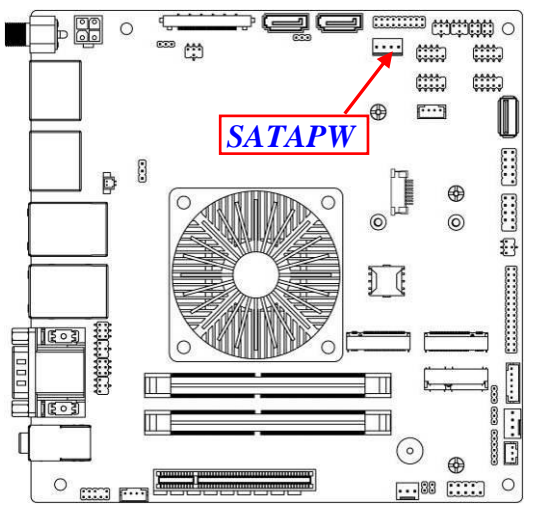

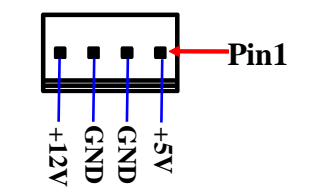

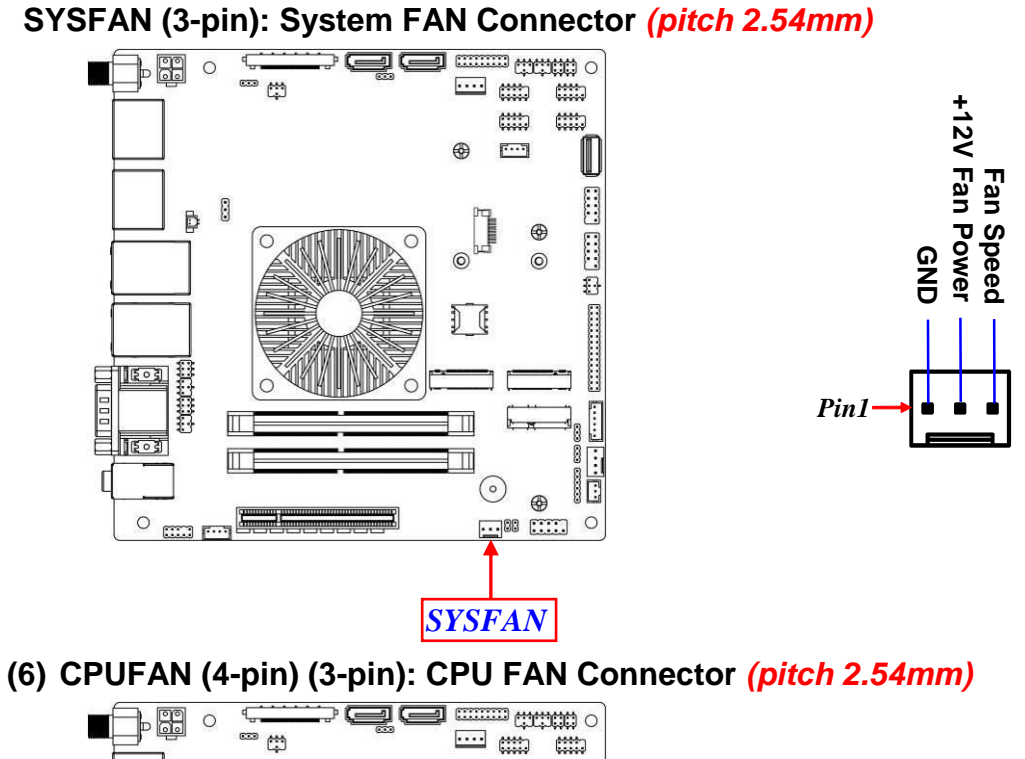

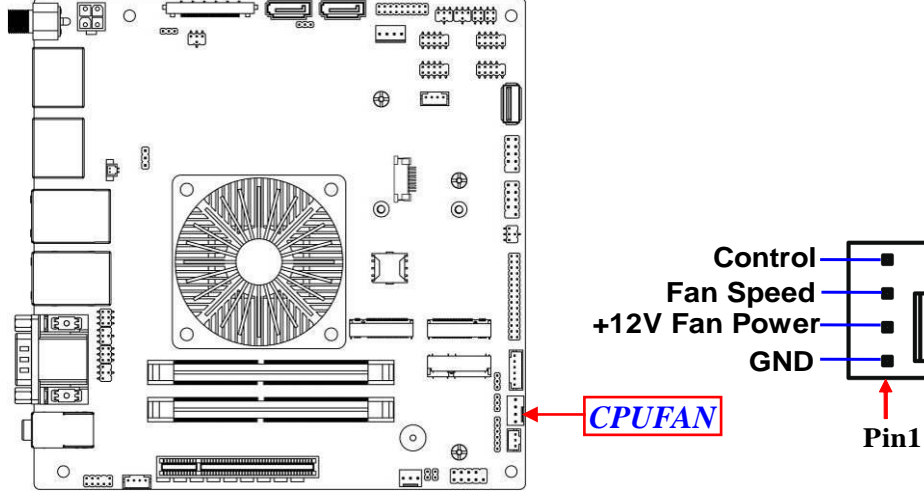

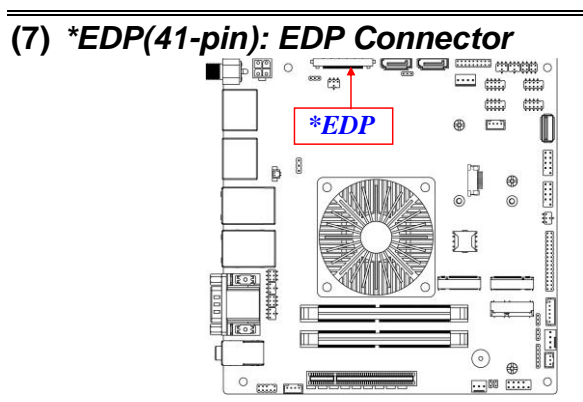

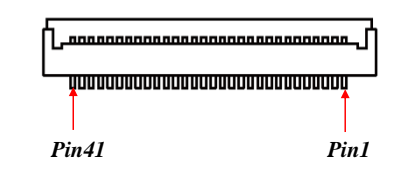

| Pin No. | Pin Define  |
|---------|-------------|
| Pin 1   | NC          |
| Pin 2   | GND         |
| Pin 3   | EDP_LANE3N  |
| Pin 4   | EDP_LANE3P  |
| Pin 5   | GND         |
| Pin 6   | EDP_LANE2N  |
| Pin 7   | EDP_LANE2P  |
| Pin 8   | GND         |
| Pin 9   | E DP_LANE1N |
| Pin 10  | EDP_LANE1P  |
| Pin 11  | GND         |
| Pin 12  | EDP_LANE0N  |
| Pin 13  | EDP_LANE0P  |
| Pin 14  | GND         |
| Pin 15  | EDP_AUXP    |
| Pin 16  | EDP_AUXN    |
| Pin 17  | GND         |
| Pin 18  | LCD_VCC     |
| Pin 19  | LCD_VCC     |
| Pin 20  | LCD_VCC     |
| Pin 21  | LCD_VCC     |

| Pin 22 | NC               |
|--------|------------------|
| Pin 23 | GND              |
| Pin 24 | GND              |
| Pin 25 | GND              |
| Pin 26 | GND              |
| Pin 27 | EDP_HPD          |
| Pin 28 | GND              |
| Pin 29 | GND              |
| Pin 30 | GND              |
| Pin 31 | GND              |
| Pin 32 | EDP_BKLT_EN      |
| Pin 33 | EDP _BKLT_CTL    |
| Pin 34 | NC               |
| Pin 35 | NC               |
| Pin 36 | LCD_BKLT_PWR VCC |
| Pin 37 | LCD_BKLT_PWR VCC |
| Pin 38 | LCD_BKLT_PWR VCC |
| Pin 39 | LCD_BKLT_PWR VCC |
| Pin 40 | NC               |
| Pin 41 | NC               |

\*Note: EDP (with JP2 & JP3) is only optional to customized model. Please refer to product you purchased for actual specifications.

#### (8) BATCON (2-pin): Battery Connector

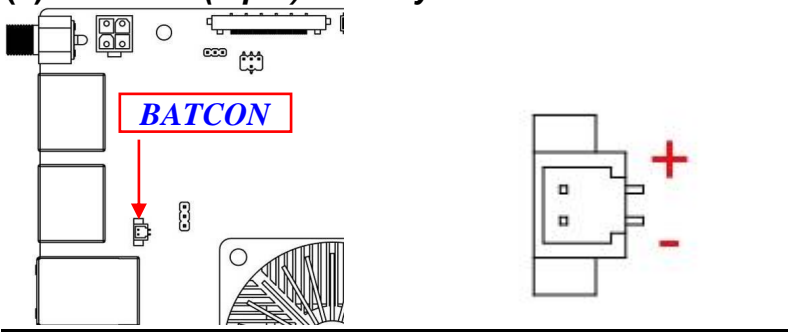

## 2-2-2 Wafers and Headers

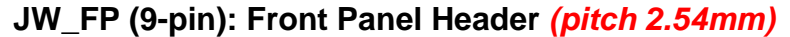

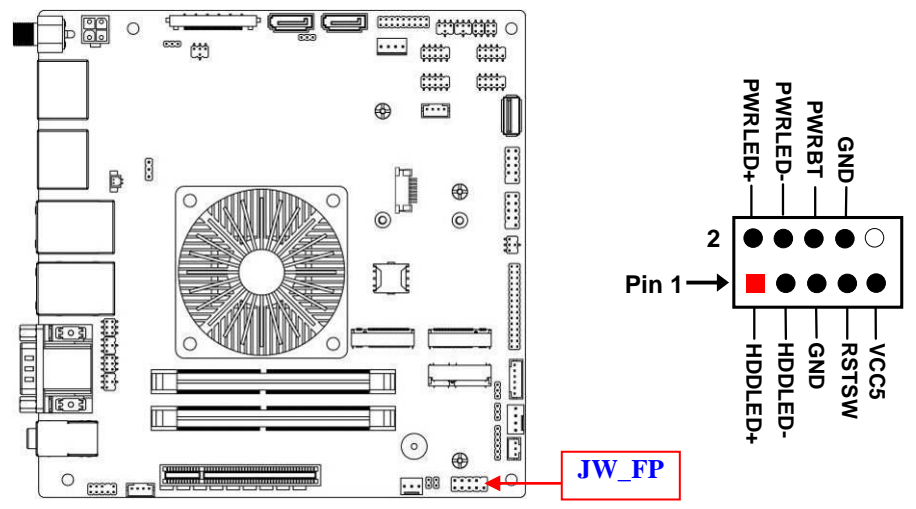

PS2\_CON1 (6-pin): PS/2 Keyboard & Mouse Header (pitch 2.0mm)

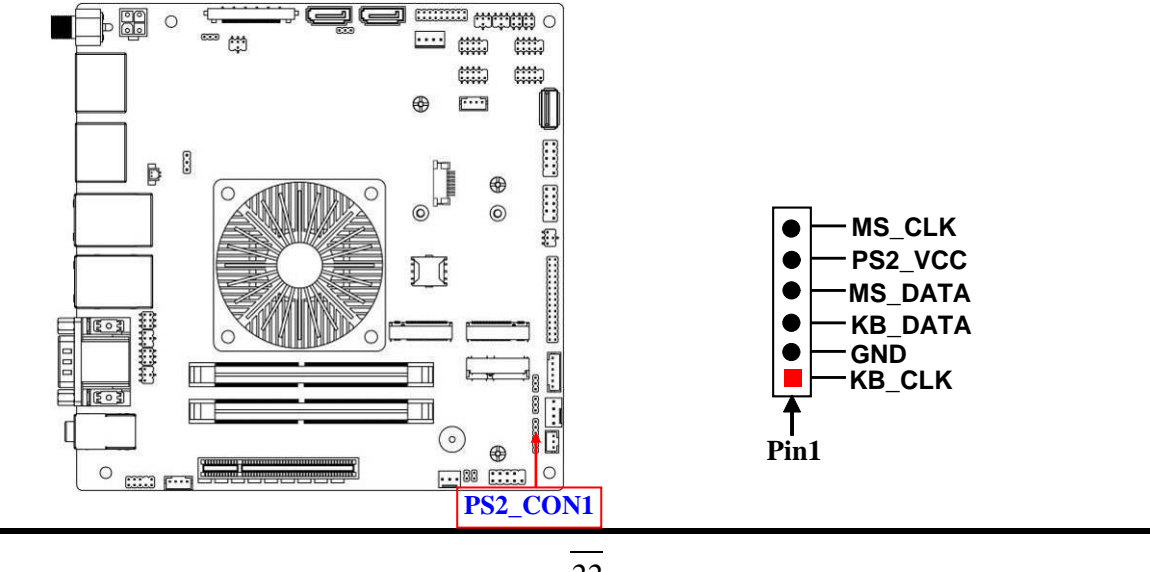

#### FP\_AUDIO (9-pin): Line-Out, MIC-In Header (pitch 2.0mm)

This header connects to Front Panel Line-out, MIC-In connector with cable.

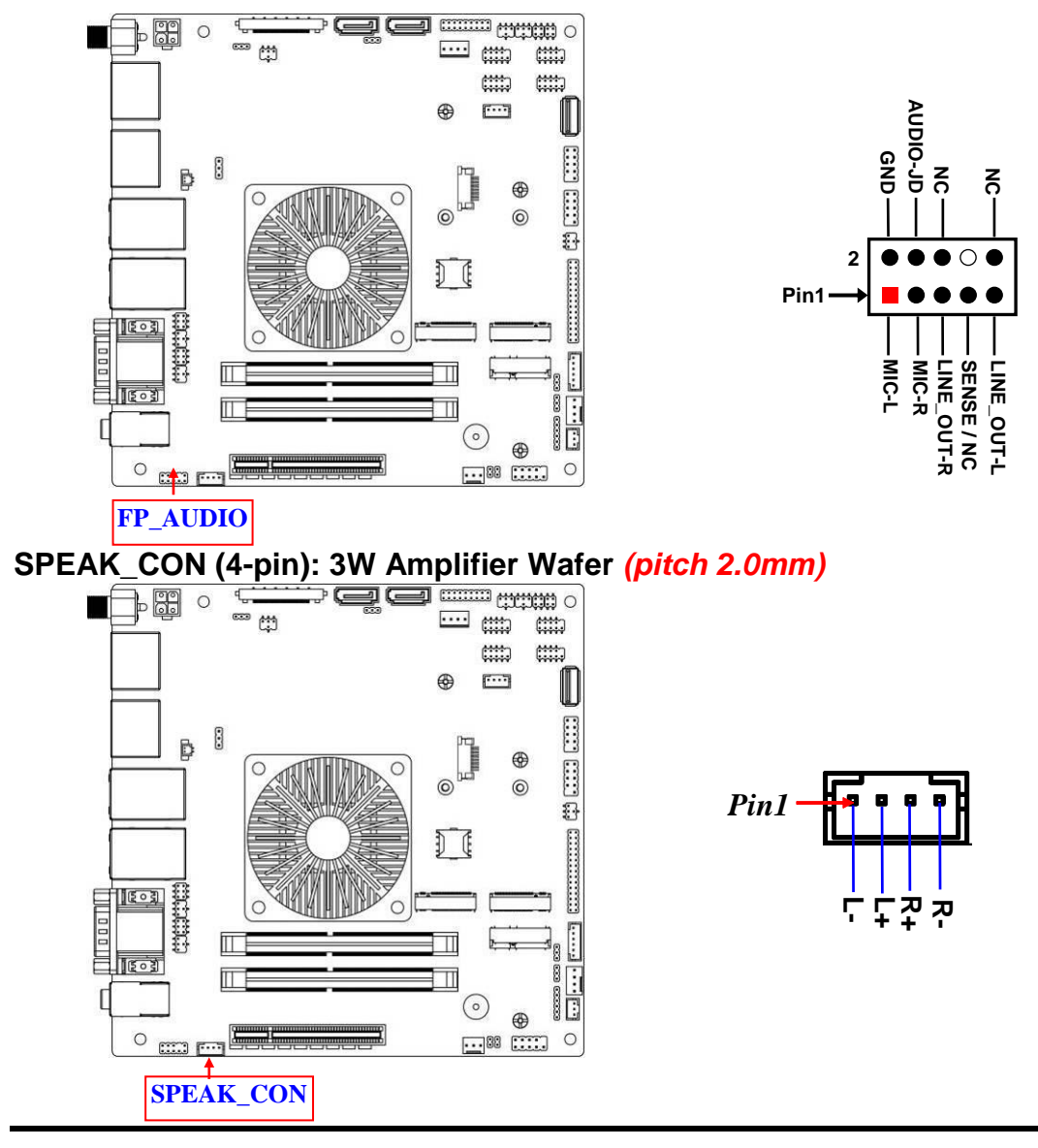

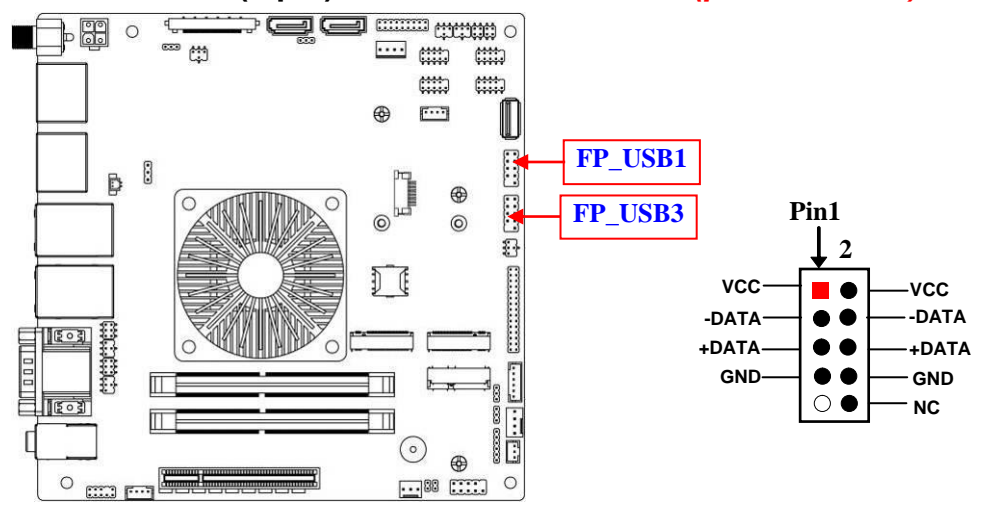

#### FP\_USB1/FP\_USB3 (9-pin): USB 2.0 Port Headers (pitch 2.54mm)

#### FP\_USB4 (4-pin): USB 2.0 Wafer (pitch 2.0mm)

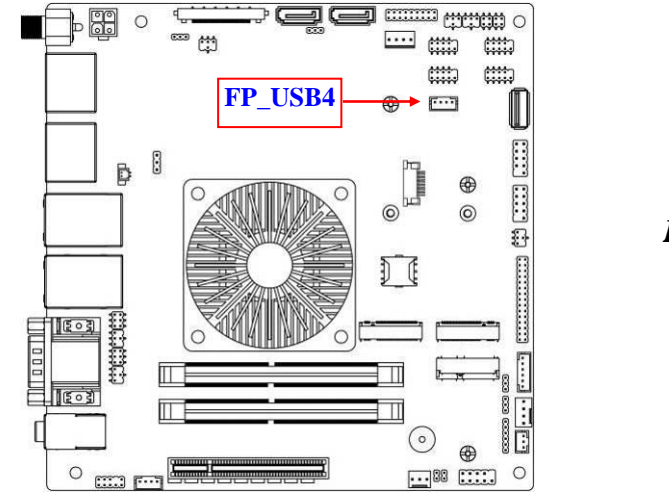

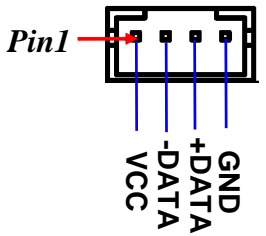

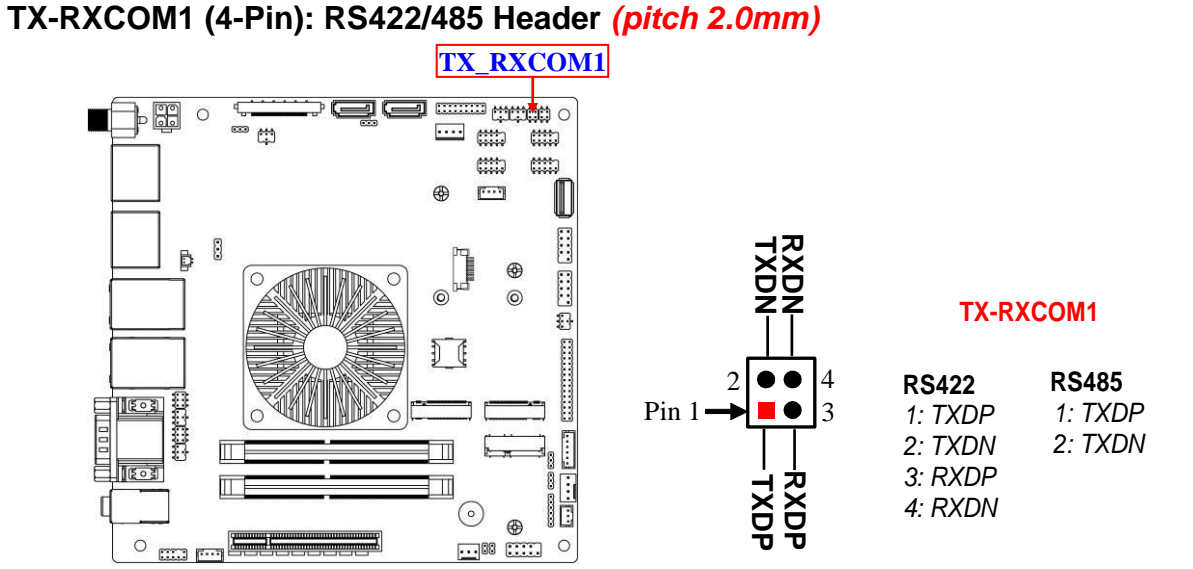

\*Note: COM1 RS485/RS422 function is extended on TX\_RXCOM1 header and realized by JCOM1 jumper selection and BIOS settings; after JCOM1 selection made, user needs to go to BIOS to set 'Transmission Mode Select' as [RS422] or [RS485] for COM1 as well (refer to Page-36).

TX-RXCOM2 (4-Pin): RS422/485 Header (pitch 2.0mm)

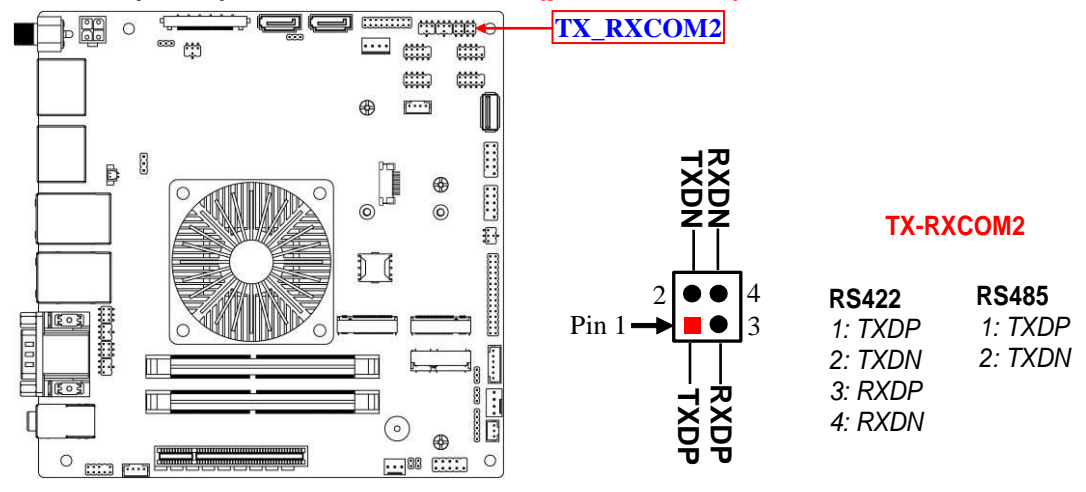

\*Note: COM2 RS485/RS422 function is extended on TX\_RXCOM2 header and realized by JCOM2 jumper selection and BIOS settings; after JCOM2 selection made, user needs to go to BIOS to set 'Transmission Mode Select' as [RS422] or [RS485] for COM2 as well (refer to Page-37).

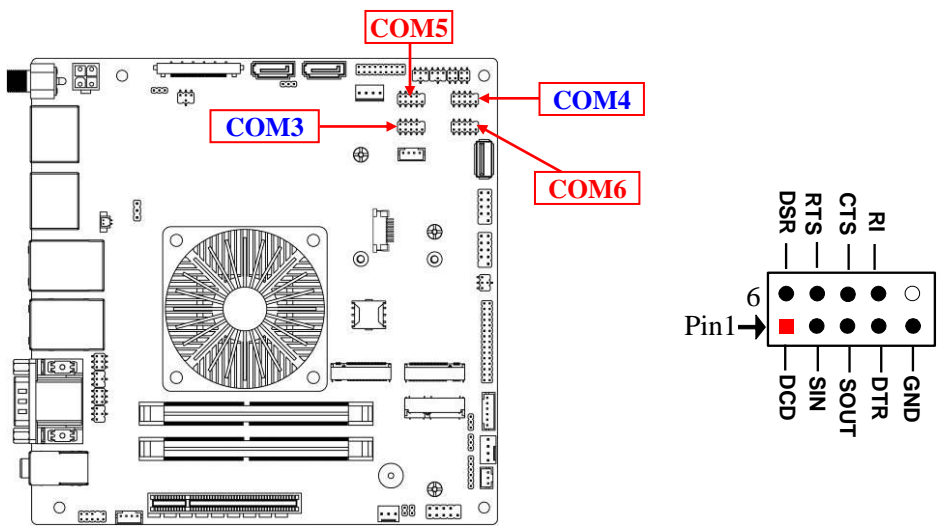

COM3/4/5/6 (9-Pin): RS232 Serial Port Headers (pitch 2.54mm)

GPIO\_CON (18-pin): 16-bit GPIO Header (pitch 2.0mm)

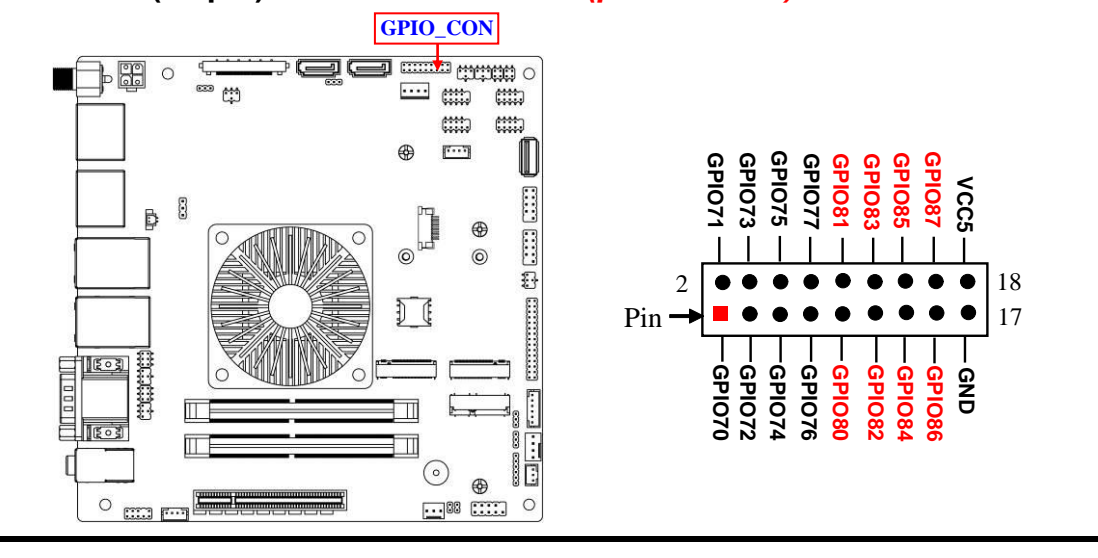

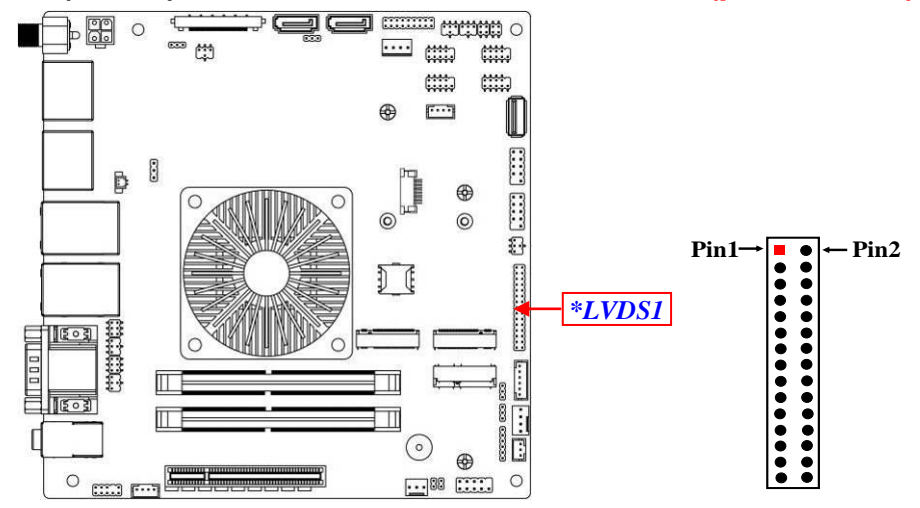

\*LVDS1 (30-Pin): 24-bit dual channel LVDS Header (pitch 2.0mm)

| Pin Define   | Pin NO. | Pin NO. | Pin Define   |
|--------------|---------|---------|--------------|
| LCD_VCC      | Pin 1   | Pin 2   | LCD_VCC      |
| LCD_VCC      | Pin 3   | Pin 4   | GND          |
| GND          | Pin 5   | Pin 6   | GND          |
| LVDSA_DATAN0 | Pin 7   | Pin 8   | LVDSA_DATAP0 |
| LVDSA_DATAN1 | Pin 9   | Pin 10  | LVDSA_DATAP1 |
| LVDSA_DATAN2 | Pin 11  | Pin 12  | LVDSA_DATAP2 |
| GND          | Pin 13  | Pin 14  | GND          |
| LVDS_CLKAN   | Pin 15  | Pin 16  | LVDS_CLKAP   |
| LVDSA_DATAN3 | Pin 17  | Pin 18  | LVDSA_DATAP3 |
| LVDSB_DATAN0 | Pin 19  | Pin 20  | LVDSB_DATAP0 |
| LVDSB_DATAN1 | Pin 21  | Pin 22  | LVDSB_DATAP1 |
| LVDSB_DATAN2 | Pin 23  | Pin 24  | LVDSB_DATAP2 |
| GND          | Pin 25  | Pin 26  | GND          |
| LVDS_CLKBN   | Pin 27  | Pin 28  | LVDS_CLKBP   |
| LVDSB_DATAN3 | Pin 29  | Pin 30  | LVDSB_DATAP3 |

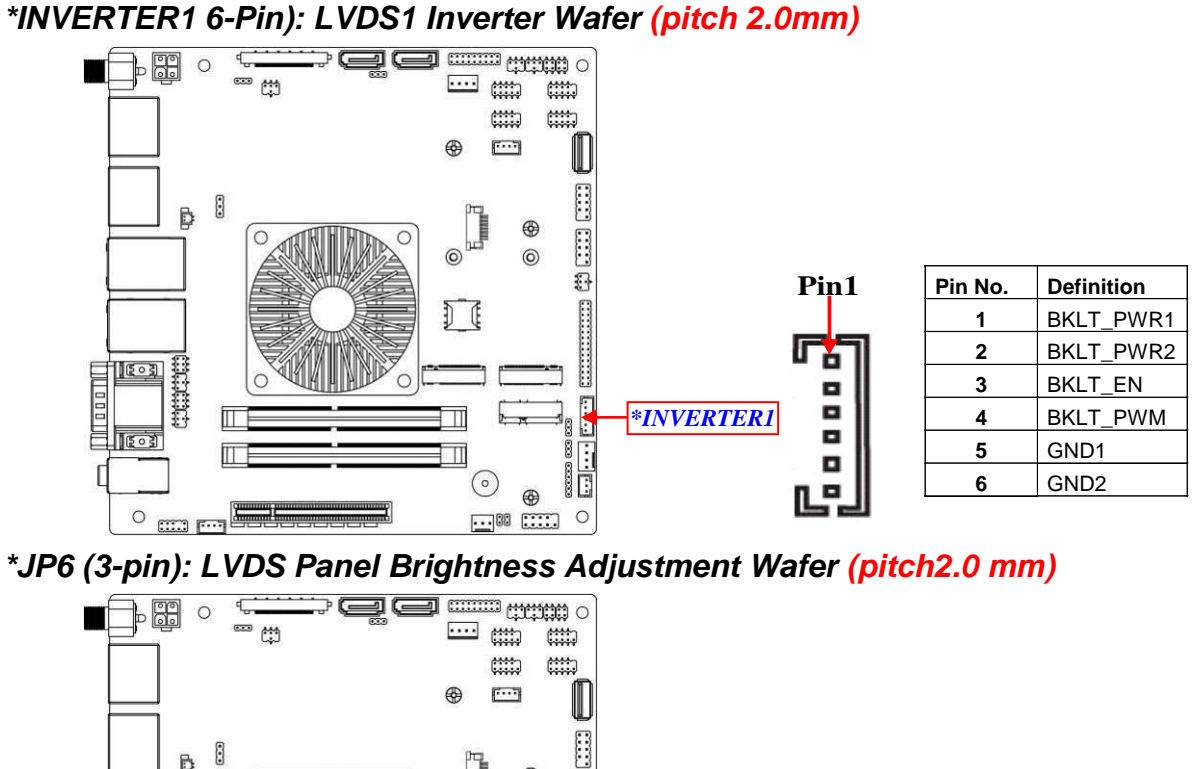

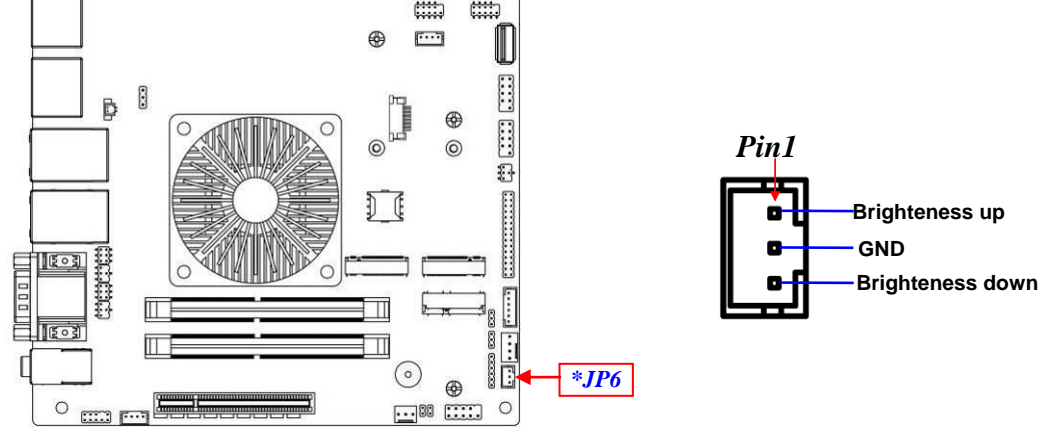

\*Note: LVDS1 (with JP1 & JP5), INVERTER1 and JP6 are only optional to customized model. Please refer to product you purchased for actual specifications.

# Chapter 3 Introducing BIOS

**Notice!** The BIOS options in this manual are for reference only. Different configurations may lead to difference in BIOS screen and BIOS screens in manuals are usually the first BIOS version when the board is released and may be different from your purchased motherboard. Users are welcome to download the latest BIOS version form our official website.

The BIOS is a program located on a Flash Memory on the motherboard. This program is a bridge between motherboard and operating system. When you start the computer, the BIOS program will gain control. The BIOS first operates an auto-diagnostic test called POST (power on self test) for all the necessary hardware, it detects the entire hardware device and configures the parameters of the hardware synchronization. Only when these tasks are completed done it gives up control of the computer to operating system (OS). Since the BIOS is the only channel for hardware and software to communicate, it is the key factor for system stability, and in ensuring that your system performance as its best.

# 3-1 Entering Setup

Power on the computer and by pressing <Del> immediately allows you to enter Setup. If the message disappears before your respond and you still wish to enter Setup, restart the system to try again by turning it OFF then ON or pressing the "RESET" button on the system case. You may also restart by simultaneously pressing <Ctrl>, <Alt> and <Delete> keys. If you do not press the keys at the correct time and the system does not boot, an error message will be displayed and you will again be asked to

Press **<Del>** to enter Setup; press **< F7>** for Pop Menu.

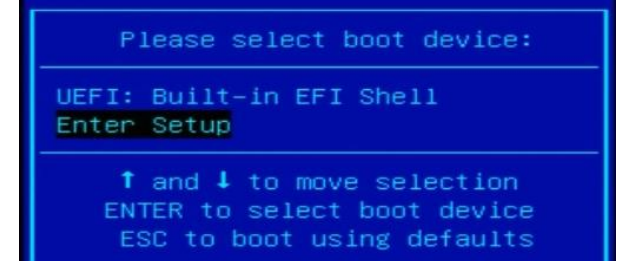

# 3-2 BIOS Menu Screen

The following diagram show a general BIOS menu screen:

Menų Bar

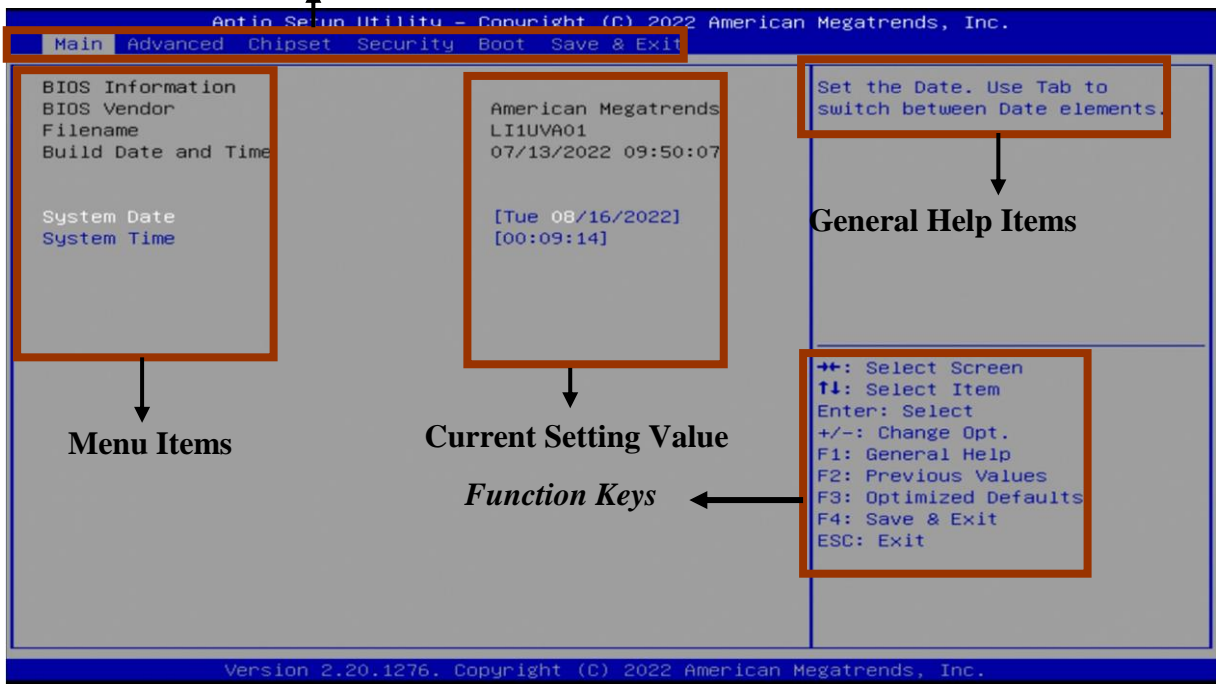

**BIOS Menu Screen** 

# **3-3 Function Keys**

In the above BIOS Setup main menu of, you can see several options. We will explain these options step by step in the following pages of this chapter, but let us first see a short description of the function keys you may use here:

- Press  $\leftarrow \rightarrow$  (left, right) to select screen;
- Press ↑↓ (up, down) to choose, in the main menu, the option you want to confirm or to modify.
- Press **<Enter>** to select.
- Press <+>/<-> keys when you want to modify the BIOS parameters for the active option.
- [F1]: General help.
- [F2]: Previous value.
- [F3]: Optimized defaults.
- [F4]: Save & Exit.
- Press **<Esc>** to quit the BIOS Setup.

# 3-4 Getting Help

#### Main Menu

The on-line description of the highlighted setup function is displayed at the top right corner the screen.

#### Status Page Setup Menu/Option Page Setup Menu

Press F1 to pop up a small help window that describes the appropriate keys to use and the possible selections for the highlighted item. To exit the Help Window, press <**Esc**>.

# 3-5 Menu Bars

#### There are six menu bars on top of BIOS screen:

| Main     | To change system basic configuration    |
|----------|-----------------------------------------|
| Advanced | To change system advanced configuration |
| Chipset  | To change chipset configuration         |

| Boot        | To change boot settings                 |
|-------------|-----------------------------------------|
| Security    | Password settings                       |
| Save & Exit | Save setting, loading and exit options. |

User can press the right or left arrow key on the keyboard to switch from menu bar. The selected one is highlighted.

# 3-6 Main Menu

Main menu screen includes some basic system information. Highlight the item and then use the <+> or <-> and numerical keyboard keys to select the value you want in each item.

| Aptio Setup Utility –<br>Main Advanced Chipset Security            | Copyright (C) 2022 American<br>Boot Save & Exit        | Megatrends, Inc.                                                                                                    |
|--------------------------------------------------------------------|--------------------------------------------------------|----------------------------------------------------------------------------------------------------|
| BIOS Information<br>BIOS Vendor<br>Filename<br>Build Date and Time | American Megatrends<br>LILUVA01<br>07/13/2022 09:50:07 | Set the Date. Use Tab to<br>switch between Date elements.                                                                                                    |
| System Date<br>System Time                                         | [Tue 06/16/2022]<br>[00:09:14]                         |                                                                                                    |
|                                                                    |                                                        | <pre>++: Select Screen T4: Select Item Enter: Select +/-: Change Opt. F1: General Help F2: Previous Values F3: Optimized Defaults F4: Save &amp; Exit ESC: Exit</pre> |
| Version 2.20.1276. Co                                              | pyright (C) 2022 American M                            | egatrends, Inc.                                                                                                    |

#### System Date

Set the date. Please use [Tab] to switch between date elements.

#### System Time

Set the time. Please use [Tab] to switch between time elements.

# 3-7 Advanced Menu

| Aptio Setup Utility – Copyright (C) 2022 American<br>Main <mark>Advanced</mark> Chipset Security Boot Save & Exit                                                                                                    | Megatrends, Inc.                                                                                                    |
|----------------------------------------------------------------------------------------------------|----------------------------------------------------------------------------------------------------|
| <pre>&gt; Trusted Computing<br/>AMD fTPM configuration<br/>ACPI Settings<br/>Super ID Configuration<br/>&gt; PC Health Status<br/>C CPU Configuration<br/>SATA Configuration<br/>SATA Configuration<br/>&gt; USB Configuration<br/>&gt; Network Stack Configuration<br/>&gt; CSM Configuration<br/>NVMe Configuration<br/>&gt; NVMe Configuration<br/>&gt; Realtek PCIE GBE Family Controller (MAC:00:30:18:07:EA:C5)<br/>&gt; Realtek PCIE GBE Family Controller (MAC:00:30:18:07:EA:C4)</pre> | Trusted Computing Settings<br>++: Select Screen<br>14: Select Item<br>Enter: Select<br>+/-: Change Opt.<br>F1: General Help<br>F2: Previous Values<br>F3: Optimized Defaults<br>F4: Save & Exit<br>ESC: Exit |
| Version 2 20 1276 Conunight (C) 2022 American M                                                                                                    | legatpende Inc                                                                                                    |

#### Trusted Computing

Press [Enter] to make settings for the following sub-item:

#### **Security Device Support**

Use this item to enable or disables BIOS support for security device. O.S. will not show Security Device. TCG EFI protocol and INT1A interface will not be available. The optional settings are: [Disabled]; [Enabled].

When set as [Enabled], the following sub-items shall appear:

#### Avtive PCR banks

#### <u>Available PCR banks</u>

#### SHA-1 PCR Bank

Use this item to enable or disable SHA-1 PCR Bank

The optional settings are: [Disabled]; [Enabled].

#### SHA256 PCR Bank

Use this item to enable or disable SHA256 PCR Bank The optional settings are: [Disabled]; [Enabled].

#### SHA384 PCR Bank

Use this item to enable or disable SHA384 PCR Bank The optional settings are: [Disabled]; [Enabled].

## Pending operation

Use this item to schedule an operation for the security device.

\*Note: Your computer will reboot during restart in order to change state of security device

The optional settings are: [None]; [TPM Clear].

#### • AMD fTPM .configuration

Press [Enter] to make settings for the following sub-item:

#### **TPM Swith**

Use this item to select.0: Auto (Depend on Tcg modudle).1: Disabled fTPM. 2: OnBoard SPI TPM2.0

The optional settings are: [fTPM]; [dTPM].

#### Erase fTPM NV for factory reset

Use this item to when new CPU is installed, select "Enabled" to reset fTPM, if you have BitLocker or encryption-enabled system, the system will not boot without a "Disabled" to keep previous fTPM record and continue system boot, fTPM will NOT be enabled witch new CPU unless fTPM is rest (reinitialized), you could swap back to the old CPU to recover TPM related keys and data.

The optional settings are: [Disabled]; [Enabled].

#### ACPI Settings

Press [Enter] to make settings for the following sub-item:

#### <u>ACPI Settings</u>

#### ACPI Sleep State

Use this item to select the highest ACPI sleep state the system will enter when the suspend button is pressed.

The optional settings are: [Suspend Disabled]; [S3 only (Suspend to RAM)].

#### • Wake-up Function Settings

Press [Enter] to make settings for the following sub-item: Wake-up System With Fixed Time

Use this item to enable or disable system wake on alarm event. When enabled,

system will wake on the hr: min: sec specified

The optional settings are: [Disabled]; [Enabled].

When set as [Enabled], the following sub-items shall appear:

#### Wake-up Hour

Use this item to select 0-23 for example enter 3 for 3am and 15 for 3pm

#### Wake-up Minute

Use this item to 0-59

#### Wake-up Second

Use this item to 0-59

This item should be set as [Disabled] if you wish to have all active wake-up functions.

#### Wake-up System With Dynamic Time

Use this item to enable or disable system wake on alarm event. When enabled, system will wake on the current time + Increase minute(s).

The optional settings are: [Disabled]; [Enabled].

When set as [Enabled], the following sub-items shall appear:

#### Wake-up Minute Increase

Use this item to 1-60

#### PS2 KB/MS Wake-up

Use this item enable or disable PS2 KB/MS Wake-up from (S3/S4/S5) Support Only disable ERP Function

The optional settings are: [Disabled]; [Enabled].

#### USB S3/S4 Wake-up

Use this item enable or disable USB S3/S4 Wake-up support only disable ERP Function.

The optional settings are: [Disabled]; [Enabled]

#### **USB S5 Power**

Use this item USB Power after system shutdown support only disable ERP Function.

The optional settings are: [Disabled]; [Enabled]

#### • Super IO Configuration

Press [Enter] to make settings for the following sub-item:

#### Super IO Configuration

#### ERP Support

Use this to energy-related products function. Disable ERP to active all wake-up functions.

The optional settings are: [Disabled]; [Enabled]

## Serial Port 1 Configuration

Press [Enter] to make settings for the following sub-item:

#### Serial Port

Use this item to enable or disable Serial Port (COM)

The optional settings are: [Disabled]; [Enabled].

When set as [Enabled], the following sub-items shall appear:

## Device Settings

#### Change Settings

Use this item to Select an optimal settings for Super IO Device

The optional settings are: [IO=3F8h; IRQ=4;]; [IO=3F8h; IRQ=3,4,5,7,10,11;];

[IO=2F8h; IRQ=3,4,5,7,10,11;]; [IO=3E8h; IRQ=3,4,5,7,10,11;]; [IO=2E8h;

IRQ=3,4,5,7,10,11;]

## Transmission Mode Select

The optional settings are: [RS422]; [RS232] ; [RS485]

## Serial Port 2 Configuration

Press [Enter] to make settings for the following sub-item:

# Serial Port

Use this item to enable or disable Serial Port (COM)

The optional settings are: [Disabled]; [Enabled].

When set as [Enabled], the following sub-items shall appear:

# Device Settings

# Change Settings

Use this item to Select an optimal settings for Super IO Device The optional settings are: [IO=2F8h; IRQ=3;]; [IO=3F8h; IRQ=3,4,5,7,10,11;] ; [IO=2F8h; IRQ=3,4,5,7,10,11;] ; [IO=3E8h; IRQ=3,4,5,7,10,11;] ; [IO=2E8h; IRQ=3,4,5,7,10,11;]

Transmission Mode Select

The optional settings are: [RS422]; [RS232] ; [RS485]

## Serial Port 3 Configuration

Press [Enter] to make settings for the following sub-item:

# Serial Port

Use this item to enable or disable Serial Port (COM)

The optional settings are: [Disabled]; [Enabled].

When set as [Enabled], the following sub-items shall appear:

# Device Settings

# Change Settings

Use this item to Select an optimal settings for Super IO Device

The optional settings are: [IO=3E8h; IRQ=11;]; [IO=3F8h; IRQ=3,4,5,7,10,11;];

[IO=2F8h; IRQ=3,4,5,7,10,11;]; [IO=3E8h; IRQ=3,4,5,7,10,11;]; [IO=2E8h;

IRQ=3,4,5,7,10,11;]; [IO=3E0h; IRQ=3,4,5,7,10,11;]; [IO=2E0h;

IRQ=3,4,5,7,10,11;].

# Serial Port 4 Configuration

Press [Enter] to make settings for the following sub-item:

# Serial Port

Use this item to enable or disable Serial Port (COM)

The optional settings are: [Disabled]; [Enabled].

When set as [Enabled], the following sub-items shall appear:

# Device Settings

## Change Settings

Use this item to Select an optimal settings for Super IO Device The optional settings are: [IO=2E8h; IRQ=11;]; [IO=3F8h; IRQ=3,4,5,7,10,11;] ; [IO=2F8h; IRQ=3,4,5,7,10,11;] ; [IO=3E8h; IRQ=3,4,5,7,10,11;] ; [IO=2E8h; IRQ=3,4,5,7,10,11;] ; [IO=3E0h; IRQ=3,4,5,7,10,11;] ; [IO=2E0h; IRQ=3,4,5,7,10,11;].

# Serial Port 5 Configuration

# Serial Port

Use this item to enable or disable Serial Port (COM) The optional settings are: [Disabled]; [Enabled].

When set as **[Enabled]**, the following sub-items shall appear:

# <u>Device Settings</u>

#### Change Settings

Use this item to Select an optimal settings for Super IO Device The optional settings are: [IO=3E0h; IRQ=10;]; [IO=3F8h; IRQ=3,4,5,7,10,11;] ; [IO=2F8h; IRQ=3,4,5,7,10,11;] ; [IO=3E8h; IRQ=3,4,5,7,10,11;] ; [IO=2E8h; IRQ=3,4,5,7,10,11;] ; [IO=3E0h; IRQ=3,4,5,7,10,11;] ; [IO=2E0h; IRQ=3,4,5,7,10,11;].

### Serial Port 6 Configuration

#### **Serial Port**

Use this item to enable or disable Serial Port (COM) The optional settings are: [Disabled]; [Enabled]. When set as **[Enabled]**, the following sub-items shall appear:

#### Device Settings

#### Change Settings

Use this item to Select an optimal settings for Super IO Device

The optional settings are: [IO=2E0h; IRQ=10;]; [IO=3F8h; IRQ=3,4,5,7,10,11;];

[IO=2F8h; IRQ=3,4,5,7,10,11;]; [IO=3E8h; IRQ=3,4,5,7,10,11;]; [IO=2E8h;

IRQ=3,4,5,7,10,11;]; [IO=3E0h; IRQ=3,4,5,7,10,11;]; [IO=2E0h;

IRQ=3,4,5,7,10,11;].

## WatchDog Reset Timer

Use this item to enable or disable WDT reset function.

The optional settings: [Disabled]; [Enabled].

When set as [Enabled], the following sub-items shall appear:

#### WatchDog Reset Timer Value

User can select a value in the range of [10] to [255] seconds when 'WatchDog Reset Timer Unit' set as [Sec]; or in the range of [1] to [255] minutes when 'WatchDog Reset Timer Unit' set as [Min].

#### WatchDog Reset Timer Unit

The optional settings: [Sec.]; [Min.].

#### Case Open Detect

Use this item to detect case has already open or not, show message in POST. The optional settings: [Disabled]; [Enabled].

When set as [Enabled], system will detect if COPEN has been short or not (*refer to* **COPEN** jumper setting for Case Open Detection); if Pin 1&2 of **COPEN** are short,

system will show Case Open Message during POST.

#### PC Health Status

Press [Enter] to make settings for the following sub-items:

#### PC Health Status

**SmartFAN Configuration** Press [Enter] to make settings for the following sub-items:

#### **CPUFAN Smart Mode**

The optional settings: [Disabled]; [Enabled].

#### When set as [Enabled], the following sub-items shall appear:

#### **CPUFAN Full-Speed Temperature**

Use this item to set CPUFAN full speed temperature. Fan will run at full speed when above this pre-set temperature.

#### **CPUFAN Full-Speed Duty**

Use this item to set CPUFAN full speed duty. Fan will run at full speed when above the pre-set duty.

#### **CPUFAN Idle-Speed Temperature**

Use this item to set CPUFAN idle speed temperature. Fan will run at idle speed when below this temperature.

#### **CPUFAN Idle-Speed Duty**

Use this item to set CPUFAN idle speed duty. Fan will run at idle speed when below the pre-set duty.

#### CPU Configuration

Press [Enter] to view current CPU configuration and make settings for the following sub-items:

#### SVM Mode

Use this item to enable/disable CPU Virtualization

The optional settings: [Disabled]; [Enabled].

#### Cool 'n' Quiet

Use this item to enable/disable Cool 'n' Quite Core Performance Boost Will Disable When Cool 'n' Quite Disable.

The optional settings: [Disable]; [Enabled]

When set as [Enabled], the following sub-items shall appear:

#### **Core Performance Boost**

Use this item to enable/disable CPB. The optional settings: [Disabled]; [Enabled]

#### SATA Configuration

Press [Enter] to make settings for the following sub-items:

# SATA1

#### SATA Port

Use this item to SATA Port Power enabled/disabled The optional settings: [Disabled]; [Enabled].

When set as [Enabled], the following sub-items shall appear:

#### Hotplug

Use this item to SATA Port X Support ESATA Enabled/Disabled The optional settings: [Disabled]; [Enabled]; [Auto]

# SATA2

#### SATA Port

Use this item to SATA Port Power enabled/disabled

The optional settings: [Disabled]; [Enabled].

When set as [Enabled], the following sub-items shall appear:

#### Hotplug

Use this item to SATA Port X Support ESATA Enabled/Disabled The optional settings: [Disabled]; [Enabled]; [Auto]

#### USB Configuration

Press [Enter] to make settings for the following sub-items:

#### Legacy USB Support

The optional settings are: [Disabled]; [Enabled]; [Auto].

[Enabled] : Enables legacy USB support.

[Disabled]: To keep USB devices available only for EFI specification,

[Auto]: To disable legacy support if no USB devices are connected.

#### XHCI Hand-off

This is a workaround for OSes without XHCI hand-off support. The XHCI ownership change should be claimed by XHCI driver.

The optional settings are: [Enabled]; [Disabled].

#### USB Mass Storage Driver Support

Use this item to Enable/Disable USB Mass Storage Driver Support The optional settings are: [Disabled]; [Enabled].

#### USB Hardware Delays and Time-outs:

#### USB Transfer time-out

Use this item to set the time-out value for control, bulk, and interrupt transfers. The optional settings are: [1 sec]; [5 sec]; [10 sec]; [20 sec].

#### Device reset time-out

Use this item to set USB mass storage device start unit command time-out.

The optional settings are: [10 sec]; [20 sec]; [30 sec]; [40 sec].

#### Device power-up delay

Use this item to set maximum time the device will take before it properly reports itself to the host controller. 'Auto' uses default value: for a root port it is 100 ms, for a hub port the delay is taken from hub descriptor.

The optional settings: [Auto]; [Manual].

Select [Manual] you can set value for the following sub-item: 'Device Power-up delay in seconds'.

#### Device Power-up delay in seconds

The delay range is from 1 to 40 seconds, in one second increments

#### Network Stack Configuration

Press [Enter] to make settings for the following sub-items:

#### Network stack

Use this item to Enable/Disable UEFI Network Stack

The optional settings: [Disabled]; [Enabled].

When set as [Enabled], the following sub-items shall appear:

#### Ipv4 PXE Support

Use this item to Enable/Disable Ipv4 PXE Boot Support If disabled IPv4 PXE boot support will not be available.

The optional settings are: [Disabled]; [Enabled].

#### Ipv6 PXE Support

Use this item to Enable Ipv6 PXE Boot Support If disabled IPv6 PXE boot option will not be created

The optional settings are: [Disabled]; [Enabled].

#### PXE Boot Wait Time

Use this item to Wait time to press ESC key to abort the PXE boot Use either [+] / [-] or numeric keys to set the value.

#### Media detect count

Use this item to number of times the presence of media will be checked. Use either +/- or numeric keys to set the value.

#### CSM Configuration

Use this item to Enable/Disable, Option ROM execution settings,etc Press [Enter] to make settings for the following sub-items:

#### Compatibility Support Module Configuration

#### CSM Support

Use this item to enable/disable CSM Support The option settings are: [Disabled]; [Enabled]

#### Boot Option Filter

This option controls Legacy/UEFI ROMs priority

The optional settings are: [UEFI and Legacy]; [Legacy Only]; [UEFI Only].

#### **Option ROM execution**

#### Network

Use this item to Controls the execution of UEFI and Legacy PXE OpROM. The optional settings are: [Do Not launch]; [Legacy]

#### Storage

Use this item to Controls the execution of UEFI and Legacy Storage OpROM. The optional settings are: [Do Not Launch]; [UEFI]; [Legacy].

#### Video

Use this item to controls the execution of UEFI and Legacy Video OpROM The optional settings are: [UEFI]; [Legacy]

#### Other PCI Devices

Use this item to Determines OpROM execution policy for devices other than Network, Storage, or Video

The optional settings are: [Do not launch]; [UEFI]; [Legacy]

#### NVMe Configuration

Press [Enter] to make settings for the following sub-items

#### No NVME Device Found

- Realtek PCIe GBE Family Controller (Mac: XX:XX:XX:XX:XX:XX)
- Realtek PCIe GBE Family Controller (Mac: XX:XX:XX:XX:XX:XX)

These items show current network brief information.

\*Note: The secondary Realtek PCIe GBE Family Controller shows up based on actual configuration of the actual product.

# 3-8 Chipset Menu

| Aptio Setup Utility<br>Main Advanced Chipset Security                                                                                                    | – Copyright (C) 2022 Americ<br>Boot Save & Exit                                      | can Megatrends, Inc.                                                                                                    |
|----------------------------------------------------------------------------------------------------|--------------------------------------------------------------------------------------|----------------------------------------------------------------------------------------------------|
| Main Advanced Chipset Security<br>Memory Information<br>Total Memory: 8192 MB (DDR4)<br>Dimm1: size=8192 MB<br>Current Speed=2400 MHz<br>Max speed=2667 MHz<br>Dimm2: Not Present<br>EDP/DPO Switch<br>Active LVDS<br>Share Memory<br>Primary Video Adaptor | [Display Port 0]<br>[Display Port 0]<br>[Disabled]<br>[Auto]<br>[Ext Graphics (PEG)] | Switch EDP/Display Port 0.                                                                                                    |
| System State After Power Failure                                                                                                    | [Power Off]                                                                          | <pre>++: Select Screen 14: Select Item Enter: Select +/-: Change Opt. F1: General Help F2: Previous Values F3: Optimized Defaults F4: Save &amp; Exit ESC: Exit</pre> |

#### EDP/DP0 Switch

Use this item to Switch EDP/Display Port 0. The optional settings are: [Display Port 0]; [Edp Port] When set as [Edp Port], the following sub-items shall appear: **EDP Brightness Level** Use this item to Range 0-255. **Active LVDS**  The optional settings are: [Disabled]; [Enabled].

When set as [Enabled], the following sub-items shall appear:

#### Panel Type

The optional settings are: [640\*480 18bit Single]; [800\*600 18bit Single]; [1024\*600 18bit Single]; [1024\*768 24bit Single]; [1280\*720 18bit Single]; [800\*480 18bit Single]; [1366\*768 18bit Single]; [1440\*900 18bit Dual]; [1366\*768 24bit Single]; [1440\*900 24bit Dual]; [1280\*1024 24bit Dual]; [1440\*1050 24bit Dual]; [1600\*900 24bit Dual]; [1680\*1050 24bit Dual]; [1680\*1050 24bit Dual]; [1600\*1200 24bit Dual]; [1920\*1080@60Hz 24Bit];

#### Share Memory

Use this item to Onboard VGA Share Memory

The optional settings are: [Auto]; [64M]: [128M]; [256M]; [512M]; [1G]

#### Primary Video Adaptor

Use this item to select internal/external graphics

The optional settings are: [Int Graphics (IGD)]; [Ext Graphics (PEG)]

#### System state after Power Failure

Use this item to restore status on AC Power LOSS

The optional settings are: [Always Off]; [Always On] ; [Former State]

## 3-9 Security Menu

| Aptio Setup Utility – Copyright (C) 2022 American Megatrends, Inc.<br>Main Advanced Chipset <mark>Security</mark> Boot Save & Exit                                                                                                    |                                                                                                    |                                                                                                    |
|----------------------------------------------------------------------------------------------------|----------------------------------------------------------------------------------------------------|----------------------------------------------------------------------------------------------------|
| Password Description<br>If ONLY the Administrator'<br>then this only limits acce<br>only asked for when enteri<br>If ONLY the User's password<br>is a power on password and<br>boot or enter Setup. In Se<br>have Administrator rights.<br>The password length must b<br>in the following range: | s password is set,<br>iss to Setup and is<br>ing Setup.<br>d is set, then this<br>I must be entered to<br>itup the User will<br>me | Set Administrator Password                                                                                                    |
| Minimum length<br>Maximum length<br>Administrator Password<br>User Password<br>▶ Secure Boot                                                                                                    | 3<br>20                                                                                                    | ++: Select Screen<br>†4: Select Item<br>Enter: Select<br>+/-: Change Opt.<br>F1: General Help<br>F2: Previous Values<br>F3: Optimized Defaults<br>F4: Save & Exit<br>ESC: Exit |
|                                                                                                    |                                                                                                    |                                                                                                    |

Security menu allow users to change administrator password and user password settings.

#### Administrator Password

If there is no password present on system, please press [Enter] to create new administrator password. If password is present on system, please press [Enter] to verify old password then to clear/change password. Press again to confirm the new administrator password.

#### **User Password**

If there is no password present on system, please press [Enter] to create new user password. If password is present on system, please press [Enter] to verify old password then to clear/change password. Press again to confirm the new user password.

#### Secure Boot

Press [Enter] to make settings for the following sub-items: **System Mode** 

#### Secure Boot

Use this item to secure boot feature is active if secure boot is enabled and the system is in user mode the mode change requires platform reset

The optional settings are: [Disabled]; [Enabled].

#### Secure Boot Mode

Set UEFI Secure Boot Mode to Standard mode or Custom mode. This change is effective after save. After reset, this mode will return to Standard mode.

In Custom mode, Secure Boot Policy variables can be configured by a physically present user without full authentication.

The optional settings: [Standard]; [Custom].

When set as [**Custom**], user can make further settings in the following items that show up:

#### • Restore Factory Keys

Use this item to force system to User Mode, to install factory default Secure Boot key databases.

#### Reset To Setup Mode

#### Key Management

This item enables expert users to modify Secure Boot Policy variables without full authentication, which includes the following items:

#### Factory Key Provision

This item is for user to install factory default Secure Boot keys after the platform reset and while the System is in Setup mode.

The optional settings: [Disabled]; [Enabled].

#### Restore Factory Keys

Use this item to force system into User Mode. Install factory default Secure Boot key databases.

#### Reset To Setup Mode

Use this item to delete all Secure Boot key databases from NVRAM.

#### Export Secure Boot variables

Use this item to copy NVRAM content of Secure Boot variables to files in a root folder on a file system device.

#### Enroll Efi Image

This item allows the image to run in Secure Boot mode.

Enroll SHA256 Hash certificate of a PE image into Authorized Signature Database (db).

#### Device Guard Ready

- Remove 'UEFI CA' from DB
- Restore DB defaults

Use this item to restore DB variable to factory defaults.

#### Secure Boot variable/Size/Keys/Key Source

#### Platform Key(PK)/Key Exchange Keys/Authorized Signatures/Forbidden Signatures/ Authorized TimeStamps/OsRecovery Signatures

Use this item to enroll Factory Defaults or load certificates from a file:

1. Public Key Certificate:

- a) EFI\_SIGNATURE\_LIST
- b) EFI\_ CERT\_X509 (DER)
- c) EFI\_ CERT\_RSA2048 (bin)

d) EFI\_ CERT\_SHAXXX

2. Authenticated UEFI Variable

3. EFI PE/COFF Image (SHA256)

Key Source: Factory, External, Mixed

# 3-10 Boot Menu

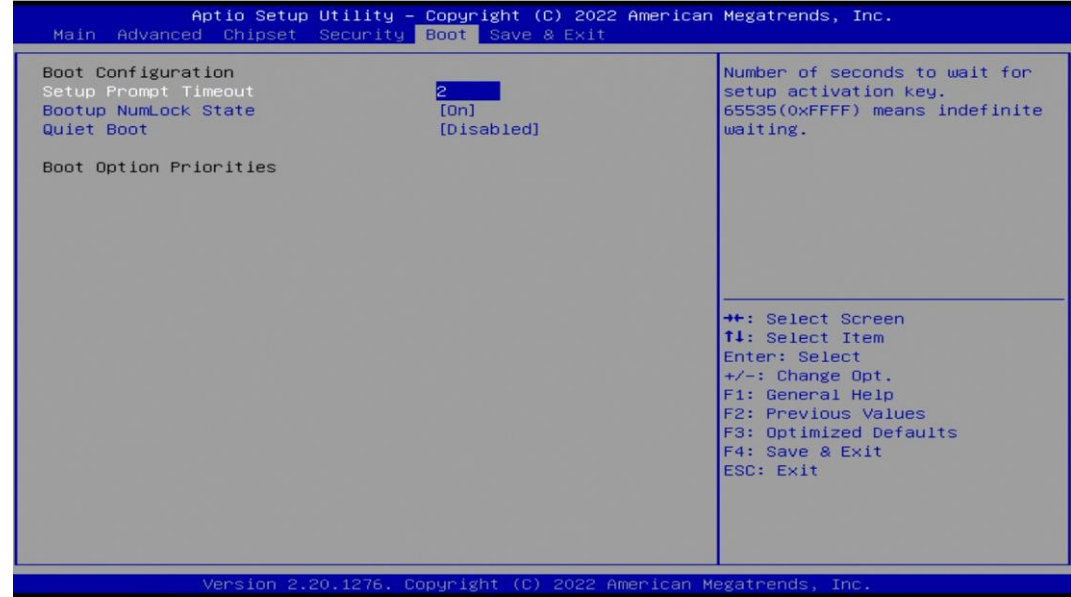

#### **Setup Prompt Timeout**

Use this item to set number of seconds to wait for setup activation key.

#### **Bootup Numlock State**

Use this item to select keyboard numlock state.

The optional settings are: [On]; [Off].

#### **Quiet Boot**

The optional settings are: [Disabled]; [Enabled]. **Boot Option Priorities** 

# 3-11 Save & Exit Menu

| Aptio Setup Utility – Copyright (C) 2022 American<br>Main Advanced Chipset Security Boot <mark>Save &amp; Exit</mark>                                        | Megatrends, Inc.                                                                                                    |
|----------------------------------------------------------------------------------------------------|----------------------------------------------------------------------------------------------------|
| Save Options<br>Save Changes and Reset<br>Discard Changes and Reset<br>Default Options<br>Restore Defaults<br>Save as User Defaults<br>Restore User Defaults | Reset the system after saving<br>the changes.                                                                                                    |
| Boot Override                                                                                                    | <pre>++: Select Screen fl: Select Item Enter: Select +/-: Change Opt. F1: General Help F2: Previous Values F3: Optimized Defaults F4: Save &amp; Exit ESC: Exit</pre> |
| Version 2 20 1276 Convright (C) 2022 American M                                                                                                    | egatrends Inc                                                                                                    |

#### Save Options

#### Save Changes and Reset

This item allows user to reset the system after saving the changes.

#### **Discard Changes and Reset**

This item allows user to reset the system without saving any changes.

#### Default Options

#### **Restore Defaults**

Use this item to restore /load default values for all the setup options.

#### Save as User Defaults

Use this item to save the changes done so far as user defaults.

#### **Restore User Defaults**

Use this item to restore defaults to all the setup options.

#### Boot Override